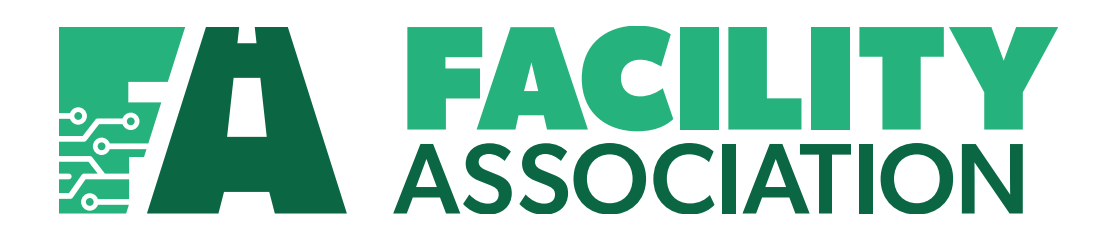

# **Risk Sharing Pool**

# **Application User Guide**

**Revised February 2018** 

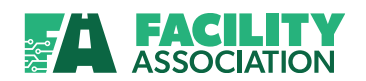

# **Revision History**

| Date          | Document<br>Version | Section Modified | Modification                                                                                                    |
|---------------|---------------------|------------------|----------------------------------------------------------------------------------------------------|
| March 2008    | BETA 1.0            |                  | Initial Draft                                                                                                    |
| April 2008    | BETA 2.0            | All Sections     | <ul> <li>New and updated shots of the application pages</li> <li>Details for Pool Submission Date Change (Special Handling)</li> <li>Details for Submission Status Report</li> </ul>                     |
| May 2008      | BETA 3.0            | All Sections     | <ul> <li>New and updated content</li> <li>New and updated shots of the application pages</li> <li>Use of dummy company code in screen shots</li> </ul>                                                   |
| August 2008   | AIT 1.0             | All Sections     | <ul> <li>All Industry Test Release</li> <li>New and updated shots of the application pages</li> <li>Details for Premium and Claim Detail Report</li> </ul>                                               |
| October 2008  | PROD 1.0            | All Sections     | Production Release                                                                                                    |
| November 2008 | PROD 1.1            | 6.1-6.4          | <ul> <li>Detailed descriptions on criteria and<br/>generated report pages</li> </ul>                                                                                                    |
| November 2008 | PROD 1.2            | All Sections     | <ul><li>Content review and editing.</li><li>Page numbering</li></ul>                                                                                                    |
| August 2011   | PROD 1.3            | All Sections     | <ul> <li>Changes to:<br/>Pool Submission Date Status Report</li> <li>Add new reports:<br/>Large Premium/Claim Exception Report<br/>Premium/Claim Control Report<br/>Submission Summary Report</li> </ul> |
| October 2014  | PROD 1.4            | 6.1 and 6.10     | Update to conform to prod                                                                                                    |
| February 2018 | PROD 1.5            | 7.1              | <ul> <li>Support email address changed from<br/><u>RSP@facilityassociation.com</u> to<br/><u>MS@facilityassociation.com</u></li> </ul>                                                                   |

This material is intended to provide orientation and guidance to authorized users of the Risk Sharing Pool (RSP) system. Due to ongoing enhancements, the depictions of the online applications in this document may not be exact representations.

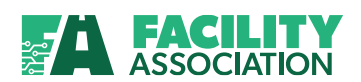

All rights reserved. No part of this material may be reproduced in any material form or transmitted without the prior written permission of Facility Association.

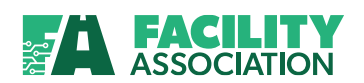

# **Table of Contents**

| 1. INTRO  | ODUCTION                                                | 5  |
|-----------|---------------------------------------------------------|----|
| 1.1       | Overview of FA's Risk Sharing Pool Application          | 5  |
| 1.2       | Getting Started                                         | 6  |
| 1.3       | Common Features                                         | 10 |
| 1.4       | Logging Out                                             | 12 |
| 2. MY PC  | ORTAL                                                   | 13 |
| 2.1       | My Portal Overview                                      | 13 |
| 2.2       | Changing Password                                       | 13 |
| 2.3       | Reminder Question                                       | 14 |
| 2.4       | Security Statement                                      | 14 |
| 3. RSP FI | ILE TRANSFER                                            | 15 |
| 3.1       | RSP File Transfer Overview                              | 15 |
| 3.2       | Upload File                                             | 16 |
| 3.3       | Pre-Validation Business Rules                           | 18 |
| 4. RSP C  | OLLECTION AND CORRECTION                                | 20 |
| 4.1       | RSP Collection and Correction Overview                  | 20 |
| 4.2       | Create Batch                                            | 20 |
| 4.3       | Search Batch                                            | 29 |
| 4.4       | Delete Batch                                            | 31 |
| 5. POOL   | SUBMISSION DATE CHANGE (SPECIAL HANDLING)               | 33 |
| 5.1       | Pool Submission Date Change (Special Handling) Overview | 33 |
| 5.2       | PSD Request                                             | 33 |
| 6. RSP SI | UBMISSION REPORTS                                       | 38 |
| 6.1       | Submission Reports Overview                             | 38 |
| 6.2       | Common Report Features                                  | 39 |
| 6.3       | Download Links                                          | 43 |
| 6.4       | Submission Summary Status Report                        | 44 |
| 6.5       | Premium/Claim Detail Report                             | 52 |
| 6.6       | Premium and Related Claims Report                       | 64 |
| 6.7       | Claims Audit Report                                     | 69 |
| 6.8       | Premium / Claim Control Report                          | 71 |
| 6.9       | Submission Summary Report                               | 73 |

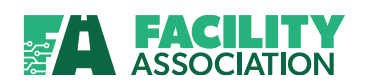

## Risk Sharing Pool Application User Guide February 2018 Production Release 1.5

| 7. GENERAL SUPPORT        | 75 |
|---------------------------|----|
|                           | 77 |
| 7.1 Contacting FA         | 77 |
| 7.2 Applying for Username | 77 |

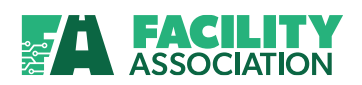

## **1. INTRODUCTION**

## 1.1 Overview of FA's Risk Sharing Pool Application

Facility Association's (FA's) Risk Sharing Pool (RSP) application provides members with the information and tools to help them better manage their data submissions to the Risk Sharing Pool and respond in a more cost effective and timely manner to business changes. By using the various modules within the application, members will be better able to monitor and analyze their data submissions.

The RSP application includes access to My Portal, File Transfer, Collection and Correction, Pool Submission Date Change (Special Handling), and Submission Reports modules.

Access to the different modules and the functions within these modules is based entirely on your defined user profile.

- My Portal
  - Provides users with the ability to change their password.
  - Allows assignment of a reminder question and corresponding answer for enhanced application access security.
  - Facilitates reviewing of FA's security statement on demand.
  - For more information, please see <u>MY PORTAL</u>.
- RSP File Transfer
  - Provides members with the ability to upload a flat file of premium and/or claim batches from their local machine or server.
  - Allows files to contain a single batch or multiple batches.
  - For more information, please see <u>RSP FILE TRANSFER</u>.
- RSP Collection and Correction
  - Facilitates the creation and submission of batches
  - Provides search criteria to identify batches for correction.
  - Allows the identification and correction of errors online.
  - For more information, please see <u>RSP COLLECTION AND CORRECTION</u>.
- Pool Submission Date Change (Special Handling)
  - Provides members with the ability to request changes to previously assigned Pool submission dates.
  - Allows FA to review and approve/reject the request.
  - For more information, please see <u>POOL SUBMISSION DATE CHANGE</u>.
- RSP Submission Reports
  - Helps members better manage and monitor their data submissions
  - Provides detailed and summarized reports.
  - For more information, please see <u>RSP SUBMISSION REPORTS</u>.

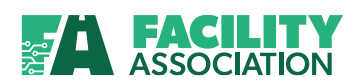

## 1.2 Getting Started

#### **Browser Requirements**

The Risk Sharing Pool application is available through FA's Portal. To access the FA Portal you must use a browser that supports 128-bit encryption.

The FA Portal and the Risk Sharing Pool application are compatible with Microsoft Internet Explorer 6.0 and greater. Earlier versions of Explorer and other browsers are not supported.

## **Application Availability**

The Risk Sharing Pool application is available 24 hours a day, 7 days a week. However, the system may occasionally be unavailable for very brief periods of time when FA conducts routine maintenance and/or implements application enhancements.

Notification will be provided in advance.

## **Obtaining Access**

Access to the application can be obtained by completing the User-ID Request Form available under IT Modernization on FA's website at <u>www.facilityassociation.com</u>. The completed form should be faxed to FA Operations at 416.842.0241 for processing.

### Logging In

The application will be available for use by different types of Portal users with varying roles and access rights as assigned.

You can access the Risk Sharing Pool application via FA's Portal at  $\rightarrow$  <u>https://portal.facilityassociation.com/</u>.

This URL will take you to the FA Portal log-in page. Log in to the Portal by entering the user name and password previously provided to you by FA, then clicking the Log On button.

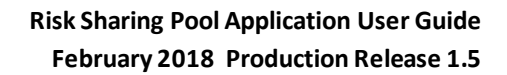

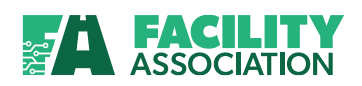

| FACILITY<br>Association                                                                                                    | Portal                                                                                                    |
|----------------------------------------------------------------------------------------------------|----------------------------------------------------------------------------------------------------|
| User Name: fauser94<br>Password:<br>Language: English (en-CA) v<br>Log On<br>Forget your password?                                                                                          | Enter your User ID &<br>Password, then click<br>Log On button                                                                                                    |
| Welcome to Facility Association's Portal, the d                                                                                                    | loonway for specialized access to Facility Association applications.                                                                                                    |
| The Facility Association is an entity establishe<br>of The Compulsory Automobile Insurance Act.<br>owners and licensed drivers of motor vehicles<br>through the voluntary insurance market. | d by the automobile insurance industry and recognized under the provisions.<br>The Fadility Association ensures that automobile insurance is available to all<br>where such owners or drivers are unable to obtain automobile insurance |

Figure 1-1: FA Portal Log-in Page

The Login page provides access and security control for authorized users. If the User Name and/or Password is incorrect the application displays, on the same page, an error message indicating that either the user id or password was entered incorrectly. You will be prompted to re-enter the information.

- Both User Name and Password are mandatory and must be filled in
- Accounts will be locked after three (3) consecutive attempts to log in with incorrect username and password combinations

Once the system has successfully validated your username and password, you will be presented with one of the following pages:

- **RSP Application main page** → if you are not logging into the application for the first time and there are no new system messages to be read
- FA's Security Statement page  $\rightarrow$  if you are logging into the application for the first time
- System Message/Message Board page → if you are not logging into the application for the first time and there are new messages to be read.

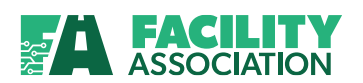

## **Security Statement**

The first time you log in, you will be presented with FA's Security Statement. Please read it carefully and then click the **Accept** button to continue.

| FACILITY                                                                                                    |                                                                                                    |
|----------------------------------------------------------------------------------------------------|----------------------------------------------------------------------------------------------------|
| Association                                                                                                    |                                                                                                    |
| <b>N</b>                                                                                                    |                                                                                                    |
| Security Agreement                                                                                                    |                                                                                                    |
|                                                                                                    | INFORMATION AND SYSTEM SECURITY STATEMENT                                                                                                    |
| In consideration of Facility Association allowin                                                                                                    | ig my authorized access to its computer facilities, I understand and agree, that:                                                                                                    |
| <ol> <li>I. will not disclose to any person m</li> <li>I. will not pre-program any passw</li> <li>I. will not pre-program any passw</li> <li>I. will not pre-program any passw</li> <li>I. will not pre-program any passw</li> <li>I. will net at a conditional any info</li> <li>I. will net at a conditional any info</li> <li>I. will net all reasonable steps to</li> <li>I. will not acless, aller, destrop a left, additional any info</li> <li>I. will not acless, aller, destrop or</li> <li>I. will not acless, aller, destrop or</li> <li>I. will not acless, aller, destrop or</li> <li>I. will not acless, aller, destrop or</li> <li>I. will not acless, aller, destrop or</li> <li>I. will not acless, aller, destrop or</li> <li>I. will not acless, aller, destrop or</li> </ol> | y User ID(s) as assigned by Facility Association or my password(s);<br>) assigned to me;<br>ind(s) for automatic entry into any part of the computer facilities of Facility Association;<br>if cality Association and any software or other information relating to or contained in those facilities for the sole purpose of fulfilling my job duties, or covenants set out in separate<br>ir application(s) which I am authorized to use;<br>mation of Facility Association and not disclose such information to any other party unless specifically authorized by Facility Association, or if such information is publicly available;<br>sociation of any misuse of the computer facilities of Facility Association, infring or violate the patent, copyright, license or proprietary right of any third party;<br>issociation of any misuse of the computer and communication resources, the software or information relating to a routine in Facility Association, and the sociation, and the sociation of any third party;<br>issociation of any misuse of the computer and communication resources, the software or information relating to a routine in Facility Association, and the sociation, and any and the sociation of any third party;<br>issociation of any are or information relating to a stored in the computer facilities of the Facility Association (and by Facility Association;<br>ensure the accuracy and completeness of the information 1 provide to Facility Association, pertaining to the application(s) I am authorized to use;<br>personal information held by or obtained from Facility Association unless specifically authorized to use;<br>personal information held by or obtained from Facility Association with the security policies may result in action by Facility Association. |
|                                                                                                    | Accept Cancel                                                                                                    |

Figure 1-2: Security Statement Page

You can review FA's Security Statement at any time from the <u>My Portal</u> module in the main menu.

**Changing Password & Entering Reminder Question** 

The first time you log in, you will be prompted to change the initial password assigned to you, setup a reminder question and the corresponding answer.

| <b>FACILITY</b><br>Association                        | and the second second sec |
|-------------------------------------------------------|----------------------------------------------------------------------------------------------------|
| Change Password  Required Fields  Old Password        | Enter your desired                                                                                                    |
| New Password<br>* Confirm New<br>Password<br>Question | confirm it<br>Enter your reminder<br>question and answer                                                                                                    |
| Answer                                                | Change Reset Cancel                                                                                                    |

Figure 1-3: Change Password Page

- New passwords should:
  - Have a minimum of six (6) and a maximum of thirty-two (32) characters
  - Contain characters from three (3) of the following four groups:
    - Uppercase letters (A, B, C...)
    - Lowercase letters (a, b, c...)
    - Numerals (1, 2, 3...)
    - Symbols (! @, #, \$, %, etc.)

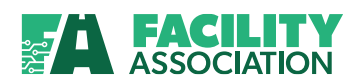

- Not be the same as your five (5) previous passwords
- Not contain your name, user ID, or either of these spelled backwards

You can access the Change Password and Reminder Question pages at any time from the <u>My Portal</u> module in the main menu.

### System Message/Message Board

The System Message/Message Board page will be presented with new messages. You can either read the message(s), click the **Continue** button to access the application or click the **Show Me Later** button to skip until your next login. This functionality allows FA to communicate application related messages to its users.

| Ì                 | <b>FACILITY</b><br>Association                 | Jan Barrison Contraction of the second second second second second second second second second second second se |
|-------------------|------------------------------------------------|----------------------------------------------------------------------------------------------------|
|                   | Association                                    |                                                                                                    |
|                   |                                                |                                                                                                    |
| System M          | lessage                                        |                                                                                                    |
|                   |                                                | WHAT IS NEW                                                                                                    |
| On August 28      | 8th 2008, Release 7 of the RSP Data            | Collection and Correction system will be available. Release 7 provides the following new features:              |
| Transl     Allows | fer Limit Validation<br>ance Factor Validation |                                                                                                    |
|                   |                                                |                                                                                                    |
|                   |                                                | Show me later Continue                                                                                          |
|                   |                                                |                                                                                                    |

Figure 1-4: System Message Page

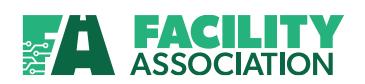

## **1.3** Common Features

The pages for the different modules in the Risk Sharing Pool application hold some common features as identified in the figure below:

| Wy Portal       **         PSP Collection and       **         PSP Collection and       **         *       **         *       *         *       *         *       *         *       *         *       *         *       *         *       *         *       *         *       *         *       *         *       *         *       *         *       *         *       *         *       *         *       *         *       *         *       *         *       *         *       *         *       *         *       *         *       *         *       *         *       *         *       *         *       *         *       *         *       *         *       *         *       *         *       *         *       *         * | Main Menu                                                                                                    | III - Create Batch Criteria                                                                                                    |                                                  |      |   |
|----------------------------------------------------------------------------------------------------|----------------------------------------------------------------------------------------------------|----------------------------------------------------------------------------------------------------|--------------------------------------------------|------|---|
| © 2009 f solity Association, All rights reserved.                                                                                                    | ISE File Transfer<br>ISE Colladon and<br>Correction<br>Correction<br>Create Batch<br>Search Batch<br>Search Batch<br>Pool Submission Date<br>Change<br>ISE Submission Report | BSP Identifier is mandatory field.     Baptering Company is mandatory field.     Beparing Company is mandatory field.     Becord Identifier is mandatory field.     Becord Identifier Please select      Reporting Company Please select      Becord Identifier     Prench Code Please select      Becord Identifier     Prencin     Becord Identifier     Please select      Batch Code |                                                  |      | } |
|                                                                                                    |                                                                                                    |                                                                                                    | © 2008 Facility Association. All rights reserved | ACAC |   |

Figure 1-5: Areas of the Application Page

| 1 | FA Portal Menu  | The FA Portal Menu provides access to general application features. For example, this is where you can obtain contact information and logout of the application.               |
|---|-----------------|----------------------------------------------------------------------------------------------------|
| 2 | Main Menu       | The Main Menu provides access to the modules within the Risk<br>Sharing Pool application. Your ability to access specific modules is<br>based on your individual user profile. |
| 3 | Required Fields | Required fields are identified with a red asterisk (*) beside the field. These are data elements which are mandatory, hence they must be captured.                             |
| 4 | Content Area    | The Content Area is where the main application or report details are displayed.                                                                                                |
| 6 | Messages Area   | The Messages Area is where system messages and warnings will be displayed.                                                                                                    |

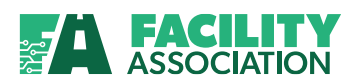

#### FA Portal Menu

The FA Portal Menu provides access to general application functions. In this menu you will find options to contact FA and to logout of the application.

#### Main Menu

The Main Menu is located in the left portion of the page. The Main Menu provides access to the modules (e.g., RSP File Transfer, RSP Collection and Correction, etc.) within the Risk Sharing Pool application. Your ability to access specific modules is based on your individual user profile.

To access an option from the Main Menu, expand the module you wish to use by clicking on the corresponding icon. You will then be able to view all of the available functions for a particular menu option and select the desired function you wish to access.

| Main Menu                        | v     |
|----------------------------------|-------|
| My Portal                        | ۲     |
| RSP File Transfer                | ۲     |
| RSP Collection and<br>Correction | ۲     |
| Pool Submission Date<br>Change   | ۲     |
| RSP Submission Repo              | rts 😻 |

### **Required Fields**

Required Fields are mandatory and must be populated correctly (where editing rules are applied) before the page can be successfully submitted.

### **Content Area**

The Content Area occupies the main portion of the page. This is the area where the application entry, report, and selection criteria details are displayed.

#### Messages Area

The Messages Area is displayed at the top of the Content Area. It will only appear when system or error message are generated.

\* Required Fields
 RSP Identifier is mandatory field.
 Reporting Company is mandatory field.
 Branch Code is mandatory field.
 Record Identifier is mandatory field.
 Batch Code is mandatory field.

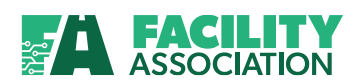

## 1.4 Logging Out

When you are finished using the application click the **Logout** option on the FA Portal menu to close your session and exit the application.

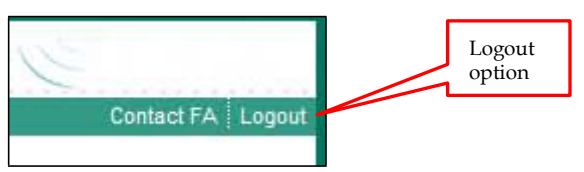

Figure 1-7: FA Portal Menu

The following page will be presented:

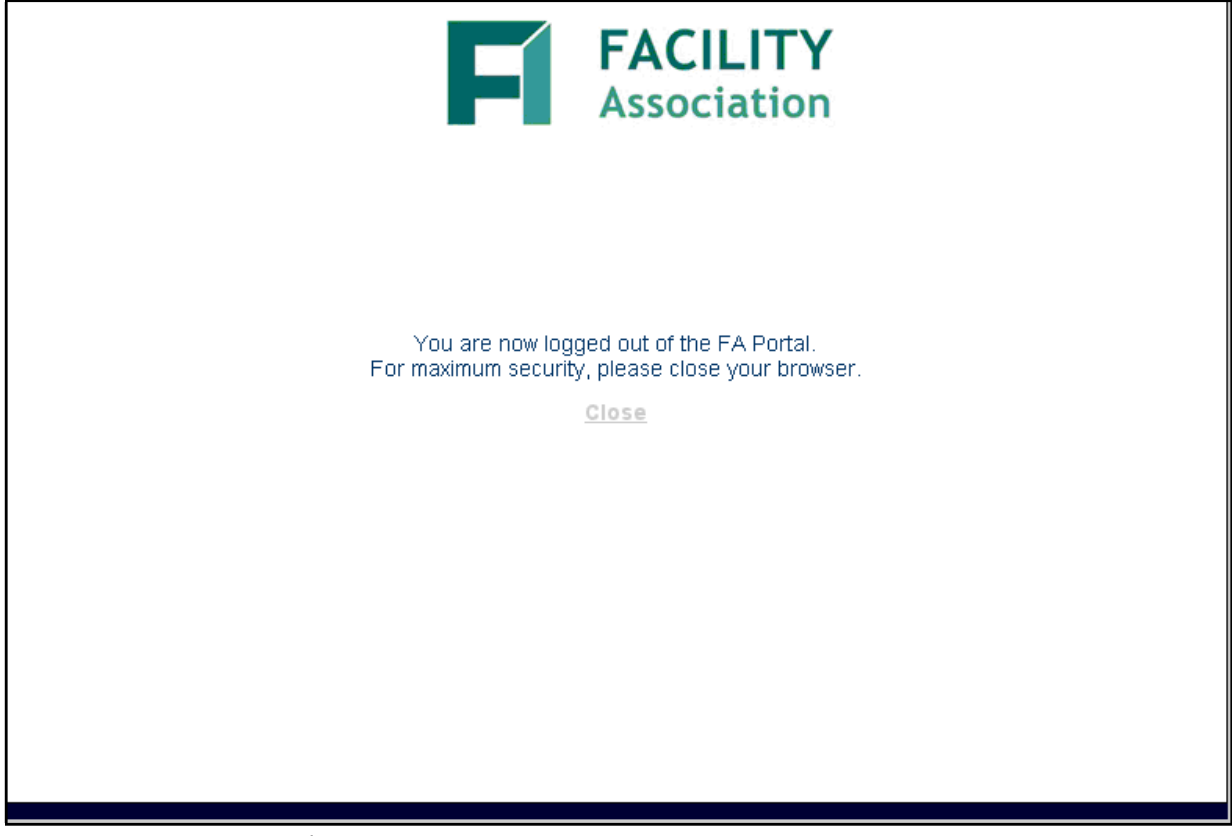

Figure 1-8: Session Logged Out Page

This page will also be presented when your session has timed out for in activity.

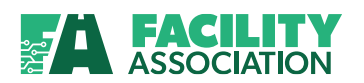

## **2. MY PORTAL**

## 2.1 My Portal Overview

Users are able to access features that allow them to change password, maintain reminder question and corresponding answer and review FA's security statement at any time.

## 2.2 Changing Password

To change your password, select the Change Password option. The following page will be displayed:

| FACILITY<br>Association                                                                                                    | Welcome All Smith | Contact FA   Logout |
|----------------------------------------------------------------------------------------------------|-------------------|---------------------|
| Change Password   Main Menu  My Portal  A Required Fields  Change Password  Required Fields  Change Password  Required Fields  Cold Password  Required Fields  Cold Password  Sep Fich Transfer  Sep Fich Transfer  Password  Correction  Password  Correction  Required Fields  Cold Password  Cold Password  Col | Submit Reset      |                     |

Figure 2-1: Change Password Page

Enter your old password, the desired new password twice and then click the **Submit** button when finished.

#### • New passwords should:

- Have a minimum of six (6) and a maximum of thirty-two (32) characters
- Contain characters from three (3) of the following four groups:
  - Uppercase letters (A, B, C...)
  - Lowercase letters (a, b, c...)
  - Numerals (1, 2, 3...)
  - Symbols (! @, #, \$, %, etc.)
- Not be the same as your five (5) previous passwords
- Not contain your name, user ID, or either of these spelled backwards

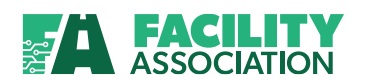

## 2.3 Reminder Question

The Reminder Question will be used to verify your identity should you forget your password. To change your reminder question and answer, select the Reminder Question option. The following page will be displayed:

| FACILITY<br>Association                                                                                                    |         | Welcome All Smith | Contact FA   Logout |
|----------------------------------------------------------------------------------------------------|---------|-------------------|---------------------|
| Reminder Question •           Main Menu         IIIIV           My Portal         Reminder           • Change Password         Required Fie           • Required Reserved         Required Fie           • Recurity Statement         RSP File Transfer           RSP File Transfer         RSP Collection and<br>Correction           Postmark Date Change         RSP Submission Reports | uestion | Reset             |                     |

Figure 2-2: Reminder Question Page

Enter your desired reminder question and corresponding answer and click the **Submit** button when finished.

## 2.4 Security Statement

To review FA's security statement at any time, select the Security Statement option.

| FAC                                                                                                    | LITY<br>iation                                                                                                    | Welcome All Smith                                                                                                    | Contact FA Logout                                                                                                    |
|----------------------------------------------------------------------------------------------------|----------------------------------------------------------------------------------------------------|----------------------------------------------------------------------------------------------------|----------------------------------------------------------------------------------------------------|
| Security Statement -                                                                                                    |                                                                                                    |                                                                                                    |                                                                                                    |
| Main Menu IIII V<br>My Portal 📚<br>» Change Password                                                                                                    | Security Statement                                                                                                    | INFORMATION AND SYSTEM SECURITY STATEMENT                                                                                                    |                                                                                                    |
| Reminder Question     Security Statement     RSP File Transfer     SRP Collection and     Correction     Postmark Date Change     RSP Submission Reports | In consideration of Facility Association allowing my authorized aco<br>1. I will not disclose to any person my User ID(a) as asso<br>2. I will use only ID(a) or password(a) assigned to me:<br>3. I will not pre-program any password(a) for automatic<br>4. I will use the computer facilities of Facility Association<br>covenants set out in separate agreement(s) related to th<br>5. I will treat as confidential any information of Facility Association<br>different and the second set of the second set of the second second set of the second set of the | cess to its computer facilities, I understand and agree, that:<br>igned by Facility Association or my password(s);<br>entry into any part of the computer facilities of Facility Association;<br>and any software or other information relating to or contained in those facilities for the sole purp<br>the computer application(s) which I am authorized to use;<br>association and not disclose such information to any other party unless specifically authorized by F<br>sociation and not disclose such information to any other party unless specifically authorized by F<br>se of the computer facilities of Facility Association, infringe or violate the patent, copyright, license<br>issues of the computer and communication resources, the software or information relating to or co<br>software, computer viruses and destructive programs from entering into any of the computer and<br>or information relating to or stored in the computer facilities of the Facility Association unless speci-<br>cy and completeness of the information 1 provide to Facility Association, unless specially authorized by Facility Association unless specially authorized by Facility Association unless as policiating authorized by Facility Association unless specially authorized by Facility Association unless application for facility Association unless specially authorized by Facility Association authorized by Facility Association, authorized by Facility Association, authorized by Facility Association authorized by Facility Association au | ose of fulfilling my job duties, or<br>acility Association, or if such information<br>s or proprietary right of any third party;<br>intained in Facility Association facilities of<br>d communication resources of Facility<br>difcelly authorized by Facility Association;<br>on(6) I am authorized to use;<br>sult in action by Facility Association. |

Figure 2-3: Security Statement Page

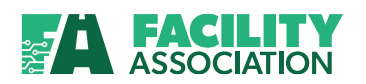

## **3. RSP FILE TRANSFER**

## **3.1** RSP File Transfer Overview

Members are able to submit their data (Premiums and Claims) to the RSP by three methods at any time and frequency:

- Flat File upload
- Online single record data entry
- Web Services

The RSP File Transfer module allows members to upload a flat file of premium and/or claim batches from their local machine or server into the RSP.

If the RSP File Transfer module is not expanded as your default page, select from the Main menu. The page will be displayed as follows:

| FACILITY<br>Association                                                                                                    | Contact FA   Logout                               | Welcome User000 USER |
|----------------------------------------------------------------------------------------------------|---------------------------------------------------|----------------------|
| RSP File Transfer •                                                                                                    |                                                   |                      |
| Main Menu     RSP File Transfer       My Portal     Required Fields       RSP File Transfer     File Name       • RSP File Transfer     File Name | Upload File                                       | Browse               |
| LSP Collection and S<br>Correction<br>Pool Submission Date S<br>Change<br>RSP Submission Reports S                                                |                                                   |                      |
|                                                                                                    | © 2008 Facility Association. All rights reserved. |                      |

Figure 3-1a: RSP File Transfer Page

For information about how to get access to the RSP File Transfer module, please see Obtaining Access.

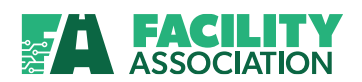

## 3.2 Upload File

Files uploaded can contain:

- A single batch
- Multiple batches
- Mixture of premium and claim batches

A single batch cannot have a mixture of claim and premium transactions.

#### Steps to Uploading File

1. Locate file to be uploaded by typing the file name in the text box or by clicking the **Browse** button.

| FACILITY<br>Association                                                                                                    | Contact FA   Logout                               | Click <b>Browse</b> to<br>locate a file for<br>selection |        |
|----------------------------------------------------------------------------------------------------|---------------------------------------------------|----------------------------------------------------------|--------|
| RSP File Transfer •                                                                                                    |                                                   |                                                          |        |
| Main Menu     IIIIV       My Portal     RSP File Transfer       * RSP File Transfer     *       * RSP File Transfer     *       RSP Collection and     *       Pool Submission Date     * | Upload File                                       |                                                          | Browse |
| RSP Submission Reports 😻                                                                                                    |                                                   |                                                          |        |
|                                                                                                    | © 2008 Facility Association. All rights reserved. |                                                          |        |

Figure 3-1b: RSP File Transfer Page

2. Select the file and click the **Open** button to retrieve.

| Choose file            |                |                                  | ransfer/Forms/FileTransfer.asp× | 👻 😵 Certificate Error 🦘 🗙 Google    | 2           |
|------------------------|----------------|----------------------------------|---------------------------------|-------------------------------------|-------------|
| Look in:               | 🗀 Data File    | ▼ 🗢 🖻 🐨 💌                        |                                 |                                     |             |
| My Recent<br>Documents | E TestFile.TXT |                                  |                                 | 🟠 🔹 🔜 — 🚔 🕁 Page 🕶                  | 🌍 Tools 🔻   |
| Desktop                |                |                                  |                                 | Welcome fauser94 fauser94<br>Contac | t FA Logout |
| )<br>My Documents      | _              |                                  |                                 |                                     |             |
| My Computer            | Sel            | ect a file and<br>ck <b>Open</b> |                                 | Brov                                | wse         |
| My Network<br>Places   |                |                                  | Upload File                     |                                     |             |
|                        | File name:     | •                                | Open<br>Cancel                  |                                     |             |

Figure 3-2: Choose File Pop-Up Window

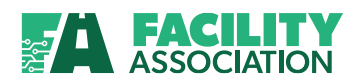

3. Click the **Upload File** button to submit keyed-in or selected filename for processing.

| FACILITY<br>Association                                                                                                    | Click <b>Upload File</b><br>to submit file. | er94 fauser94<br>Contact FA   Logaut |
|----------------------------------------------------------------------------------------------------|---------------------------------------------|--------------------------------------|
| RSP File Transfer *  Main Menu Wy Portal  KSP File Transfer  * Required Fields * RsP File Transfer C:\Data File\TestFile.TXT  File Name C:\Data File\TestFile.TXT  File Name File Name File Name File Name File Name File Name File Name File Name File Name File Name File Na | Upload File                                 | Browse                               |
| © 2008 Fa                                                                                                    | on. All rights reserved.                    |                                      |

Figure 3-3: RSP File Transfer with Selected File

While the file is being uploaded, the page will be redisplayed with message "**The file upload is in progress. Please wait...**" See figure 3-4 below.

|                                                                                                    | Upload in progress<br>message displayed | ser94             |
|----------------------------------------------------------------------------------------------------|-----------------------------------------|-------------------|
| Association                                                                                                    | 7/                                      | Contact FA Logout |
| RSP File Transfer •                                                                                                    |                                         |                   |
| Main Wenu         MSP File Transfer           Hy portal         Image: Comparison of the second second | ase wait                                |                   |
| RSP File Transfer     File Name C:\Data File\TestFile.TXT     Upload File                                                                                                    |                                         | Browse            |
| Postmark Date Change 😵<br>RSP Submission Reports 😋                                                                                                    |                                         |                   |
| © 2008 Facility Association. All rights reserved.                                                                                                    |                                         |                   |

Figure 3-4: RSP File Transfer with Upload Message

Upon successful receipt of the file an information message will be displayed.

| FACILITY<br>Association                                                                                                    | File Transfer success<br>message displayed | Welcome fauser94 fauser94<br>Contact FA   Logo |
|----------------------------------------------------------------------------------------------------|--------------------------------------------|------------------------------------------------|
| RSP File Transfer   RSP File Transfer  RSP File Transfer  Required Fields  () The file has been received successfully.                                                                       |                                            |                                                |
| RSP File Transfer     * File Name       RSP Collection and Storection     *       Correction     *       Postmark Date Change Storection     *       RSP Submission Reports Storection     * | Upload File                                | Browse                                         |
| © 2008 Fac                                                                                                    | ility Association. All rights reserved.    |                                                |

Figure 3-5: RSP File Transfer with File Receipt Success Message

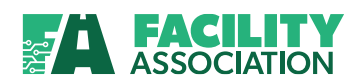

## **3.3** Pre-Validation Business Rules

The verification of the submitted premium and claims data for accuracy will be performed on different levels:

- Pre-pass (file/batch) validation, and
- Transaction (field and field relationship edits) validation.

### File/Batch Level

- 1. Only valid users can submit file(s) for a specific company, otherwise the file(s) will be rejected.
- 2. A file may contain one or more batches, but it must have a minimum of one batch with at least one transaction (plus trailer record), otherwise the file will be rejected.
- 3. Each file can include a mix of Premium and Claims batches.
- 4. Premium and Claim batches can appear in any order in the file. The only requirement is that the Premium and Claim batches are separate batches. That is, each batch must contain either Premium or Claim transactions, not both.
- 5. Batches are validated in the order in which they arrived.
- 6. A file can have batches from different companies.
- 7. If a batch has only a trailer record and no transactions, it will be rejected.
- 8. If a batch has transaction(s) and no trailer record, it will be rejected.
- 9. If the trailer record is at the beginning of the batch, the batch will be rejected.
- 10. If the total number of transactions in a batch and the record count value specified in the batch trailer record are not equal, the batch will be rejected.
- 11. In the case of duplication (that is, duplicate batches within a file), the batch will be rejected.

# Duplicate Batches are batches with the same values on the Primary Key Fields (First 18 Bytes on the Record format)

- 12. For rejected file(s) and/ or batches, error codes and/or messages will be generated.
- 13. A batch must pass the transaction validation  $\rightarrow$  the first 18 bytes for all transactions must be the same:
  - RSP Identifier
  - Record Identifier (for Premium = 1, for Claim = 3)
  - Batch Code
  - Entry Date
  - Company Number
  - Branch Code

In the Trailer record, the Record Identifier will be different (premium batch  $\rightarrow$  2; claim batch  $\rightarrow$  4). The rest of the fields must be the same.

14. The value for Entry Date should be the current year/month or one to two months in advance.

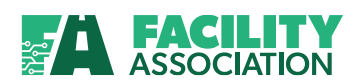

#### If it is first week of the month, then the Entry Date can also include the previous month.

- 15. If the Transaction length exceeds the specified length of the Premium record (270 bytes) or Claim record (150 bytes), the file will be rejected.
- 16. If the Transaction length is less than the specified length of the Premium or Claim record, the system fill the blank spaces and the file will be accepted.
- 17. For all passed Pre-Validation transactions, the system will process Transfer Limit in the order in which it appears in the file. Transactions exceeding the set Transfer Limit will be rejected.
- 18. If a file contains several batches, only the transactions that exceed the set Transfer Limit within those batches will be rejected.

# If file/batch passed the pre-validation edits, then each record in the batch/batches will have the field and field relationship edits applied to them.

- If there are no error records on an individual batch, the batch is marked with an **Accepted** status.
- If errors are present on any record within a batch, the batch is marked with an Error status.
- If the entire file is rejected, the user will be notified via email, and no corresponding record of the file will be maintained on the system.
- If the file is not rejected, but subsequent batches within the file are rejected, the system maintains a record of the file.

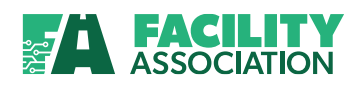

## **4. RSP COLLECTION AND CORRECTION**

## 4.1 RSP Collection and Correction Overview

This module provides members with online access to key-in and then submit premium and claim transactions to the Risk Sharing Pool.

It also allows them to identify and correct transactions with errors.

To obtain access to the RSP Collection and Correction module, please see Obtaining Access.

## 4.2 Create Batch

To create a batch through the on-line application, select the Create Batch function. The following page will be displayed to enter the batch key fields:

| FACILITY<br>Association                                                                                                    | Welcome fauser94 fauser94<br>Contact FA   Logout |
|----------------------------------------------------------------------------------------------------|--------------------------------------------------|
| Create Batch *-          Main Menu       IIIIY         My Portal       *         My Portal       *         RSP File Transfer       *         * Required Fields       *         * Create Batch       *         > Create Batch       *         > Create Batch       *         > Search Batch       *         > Delete Batch       *         Postmark Date       *         Change       *         RSP Submission       *         * Batch Code       *         * Entry Date       2008/07 *         * Batch Code       * | reate                                            |
| © 2008 Facility Associa                                                                                                    | tion. All rights reserved.                       |

Figure 4-1: Create Batch Criteria Page

The combination of the following fields should be unique:

- RSP Identifier
- Company Number
- Branch Code
- Record Identifier
- Batch Code
- Entry Date

All key fields are mandatory. Most of the fields will be pre-defined according to the user's access authority and listed in the drop-down lists.

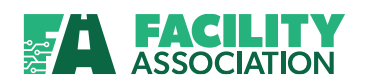

## • Entry Date & Batch Code

- The value for Entry Date should be a current year/month or one to two months in advance.
- o If it is first week of the month, then Entry Date can also include the previous month
- o Batch Code is three bytes alphanumeric field. No spaces/blanks allowed

Click Reset to clear entries or click Create to create a unique batch with a status of Open.

• An **Open** batch is a batch that was created but not submitted.

## Transfer Limit

Before entering transactions for the created batch, you will be presented with the 'Transfer Limit' page. Here calculated and assigned information relevant to your Company's and your Company Group's Transfer Limit will be displayed together with the volume of ceded risks transferred to the pool by your company and your company group to-date (Period To Date running total).

### • The Period to Date (PTD) running total is a snap shot of the current usage of Transfer Limit

| FACI                                                     | LITY                                                      |                       |                               | Welcome fau    | ser94 fause  | r94           | Contact FA Logou      |
|----------------------------------------------------------|-----------------------------------------------------------|-----------------------|-------------------------------|----------------|--------------|---------------|-----------------------|
| Create Batch •                                           | lation                                                    |                       |                               |                |              |               |                       |
| Main Menu Ⅲ V<br>My Portal 冬<br>RSP File Transfer 冬      | Display Transfer<br>Limit<br>Transaction ID RSP Identifie | Reporting Company Bra | nch Code Record Identii       | fier Batch Cod | e Entry Date | e Record Stat | us Total Transactions |
| RSP Collection and  Correction  Correction  Create Batch | 300012 100                                                | 000 00                | 1                             | ррр            | 200807       | WIP           | 1                     |
| » Search Batch                                           | Group Reportin<br>000-Test Company                        | ng Company            | Transfer Limit<br>18000       | 10000          | unning Tota  | 10            | Percentage            |
| » Delete Batch<br>Postmark Date   ♥<br>Change            | Reporting (<br>000-Test Company                           | Company               | Transfer Limit                | 10000          | unning Tota  | 10%           | Percentage            |
| RSP Submission 🛛 😵<br>Reports                            |                                                           |                       | Continue                      |                |              |               |                       |
|                                                          |                                                           | © 2008 Facility Assoc | ciation. All rights reserved. |                |              |               |                       |

Figure 4-2: Transfer Limit Page

This information will help to identify available room for the risks you plan to submit to the pool and provide awareness about the general situation of the group to which you belong.

The following business rules relate to the Transfer Limit functionality:

- Transfer Limits and Period to Date (PTD) running total are calculated for only Error Free Premium Transactions.
- The accumulated transferred new car years is reset to zero every January.
- PTD running total (for Company or Company Group) must not exceed the set Transfer Limit.
- The system will accept data until the Company or Company Group Transfer Limits are attained.
- Any Member Company or Company Group can have more than one calculated Transfer Limit. However, only one Transfer Limit can be in force at any given time.
- The manual update of Member Company's Transfer Limit will trigger re- calculation of the Company Group's Transfer Limit for that same period.

Click **Continue** to proceed to the next page.

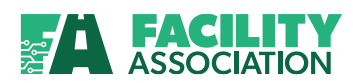

### **Edit Transaction**

On this page you will be able to enter transaction values for the created batch. All record format information is separated into the information sections.

For Premium:

- Control Information
- Policy Information
- Vehicle Information
- Operator Information
- Coverage Information

#### For Claim:

- Control Information
- Policy Information
- Vehicle Information
- Claim Information

The page is divided into several key areas as identified in figure 4-3 below.

|   | FACI                                                                                                    | LITY<br>iation                                                                                                    |                                                                                                    | -                           |                  | Welcor                           | ne fauser94 fa                   | auser94                        | Contact FA       | Logout |
|---|----------------------------------------------------------------------------------------------------|----------------------------------------------------------------------------------------------------|----------------------------------------------------------------------------------------------------|-----------------------------|------------------|----------------------------------|----------------------------------|--------------------------------|------------------|--------|
| 3 | ASSOCI<br>Create Batch -><br>My Portal ©<br>ISP File Transfer ©<br>ISP Collection and ©<br>ISP Collection and ©<br>-> Create Batch<br>-> Delete Batch<br>-> Delete Batch | Edit Transaction         Transaction ID       RSP 1         974714       100         Batch List       Pr         Control Information       Section         Control Information       Vehicle Information         Vehicle Information       Operator Information         Vehicle Information       Operator Information         Vehicle Information       Operator Information         Vehicle Information       Operator Information         Vehicle Information       Operator Information | dentifier Reporting Compa<br>000<br>tevious Next<br>Company<br>tevious Company<br>tevious Com | ny Branch Code<br>00<br>Add | Record Identifie | r Batch Code<br>til<br>Save - WI | Entry Date<br>200807<br>Validate | Batch Status<br>WIP<br>Transmi | Total Transactio | DINS   |

Figure 4-3: Edit Transaction Page - Create Batch (Premium Record)

| 1 | Key and Status<br>Information | The record key information is displayed here, along with status information, for your reference.                             |
|---|-------------------------------|----------------------------------------------------------------------------------------------------|
| 2 | Command Buttons               | These buttons allow you to perform specific functions, such as submitting a correction or navigating to other error records. |
| 8 | Sections                      | The record is broken down into the same sections as described in the record format document.                                 |
| 4 | Errors                        | This drop-down list displays the current list of errors in the record.                                                       |

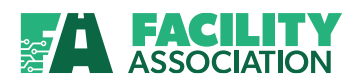

## **Command Buttons – Edit Transaction Page**

The command buttons available in the Edit Transaction page for the Create Batch function are depicted in figure 4-4 below:

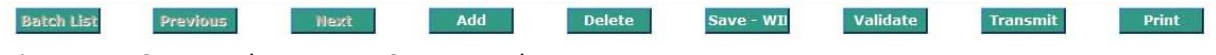

Figure 4-4: Command Buttons – Create Batch

| <b>Command Button</b> | Description                                                                                                    |
|-----------------------|----------------------------------------------------------------------------------------------------|
| Batch List            | This button is activated when a Search Batch option is executed. It will return you to the Search Results page.                                                                                                    |
| Previous              | This places the current transaction in a WIP status and allows the user to display the previous transaction in the series on the batch.                                                                                                    |
| Next                  | This places the current transaction in a WIP status and allows the user to display the next transaction in the series on the batch.                                                                                                    |
| Add                   | This places the current transaction in a WIP status, clears the page of any values<br>and then positions the user to a "new" transaction to be added to the batch.<br>You can proceed with the entry of the data.                                                  |
| Delete                | This deletes the current transaction from the batch. A confirmation message appears. When the transaction is deleted, the next available transaction in the batch will be displayed or the previous transaction (if the user was at the last record in the batch). |
|                       | • If the deleted transaction was the only one in the batch, then the application will exit the batch completely.                                                                                                    |
| Save - WIP            | This saves the current entry with a WIP status to allow the user to complete later. Field and field relationship edits will not be performed. You will be able to complete this entry at a later time.                                                             |
| Validate              | This sends the current transaction through the field and field relationship edits (i.e. validity, consistency, and database).                                                                                                    |
|                       | A message indicating the transaction's status (success/failure) will be displayed on the page.                                                                                                    |
|                       | If the edits detect errors, the generated errors will be displayed next to the applicable field(s) in the detailed transaction page.                                                                                                    |
|                       | • This function does not save your transaction. In order to save your transaction, click the <b>Save - WIP</b> button.                                                                                                    |
|                       | <ul> <li>The function does not update the database. It only validates the<br/>transaction for errors. To ensure that the transaction has been sent to the</li> </ul>                                                                                               |

#### Table 4-1: Command Buttons - Edit Transaction Page

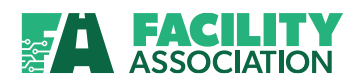

| <b>Command Button</b> | Description                                                                                                    |  |  |  |  |
|-----------------------|----------------------------------------------------------------------------------------------------|--|--|--|--|
|                       | Pool, first confirm that the transaction is error free and then click the                                                                                                    |  |  |  |  |
|                       | Transmit button.                                                                                                    |  |  |  |  |
| Transmit              | When you have completed the entry of the transactions in the batch and are ready to send the batch to the Pool, click the Transmit button. The batch will be submitted to the Pool for further processing. |  |  |  |  |
|                       | <ul> <li>A batch created through the on-line application can be submitted with<br/>errors or WIP transactions present on the batch.</li> </ul>                                                             |  |  |  |  |
| Print                 | Use this button to create a report of your current transaction, which you can then choose to export to a PDF format for subsequent printing.                                                               |  |  |  |  |

### Sections

The records are organized into the same sections as outlined in the record format guide. Click 💽 to the left side of each group to expand the section.

| <b>±</b> ( | Control Information  | ~ |
|------------|----------------------|---|
|            | Section              |   |
| ÷          | Control Information  |   |
| ÷          | Policy Information   |   |
| ÷          | Vehicle Information  |   |
| ÷          | Operator Information |   |
| ÷          | Coverage Information |   |

By default, when you first see this page, the first section (Control Information) will be automatically expanded.

Each section contains all of the fields that belong to that section. You can expand the sections by selecting the section name from the drop-down list or by clicking the section next to the section name. Alternately, you can expand all sections by clicking on the section next to the heading at the top of the drop-down list. The sections can be collapsed again by clicking the section.

#### Fields

When you expand a section you will see all of the fields that belong to that particular section. The fields in each section are identified by the same names used in the record format document. The fields are also organized in the same order in which they are reported in the record format.

### Premium – Control Information

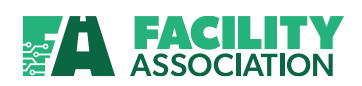

## Control Information

| Field Name        | Value  | Error |
|-------------------|--------|-------|
| RSP Identifier    | 100    |       |
| Record Identifier | 1      |       |
| Batch Code        | ррр    |       |
| Entry Date        | 200807 |       |
| Company Number    | 000    |       |
| Branch Code       | 00     |       |
| Agency Code       |        |       |
| Entry Number      |        |       |
| Transaction Code  |        |       |

## Premium – Policy Information

| - | Policy Information           |       |       |
|---|------------------------------|-------|-------|
|   | Field Name                   | Value | Error |
|   | Policy Number                |       |       |
|   | Transfer Date                |       |       |
|   | Expiry Date                  |       |       |
|   | Mass Merchandising Indicator |       |       |

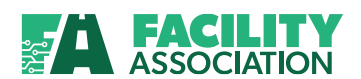

### **Premium – Vehicle Information**

| Vehicle Information                        |       |       |
|--------------------------------------------|-------|-------|
| Field Name                                 | ¥alue | Error |
| Territory Code                             |       |       |
| Vehicle Number                             |       |       |
| Type of Business                           |       |       |
| Type of Use                                |       |       |
| Occasional Operator                        |       |       |
| TPL Driving Record                         |       |       |
| Collision All Perils Driving Record        |       |       |
| Accident Benefits Driving Record           |       |       |
| Grid Indicator                             |       |       |
| Inexperienced Experienced Driver Indicator |       |       |

## **Premium – Operator Information**

#### Operator Information

| Field Name                          | Value | Error |
|-------------------------------------|-------|-------|
| Operator Age                        |       |       |
| Years Licensed                      |       |       |
| Number of Chargeable Accidents      |       |       |
| Number of Minor Violations          |       |       |
| Number of Major Violations          |       |       |
| Number of Criminal Code Convictions |       |       |

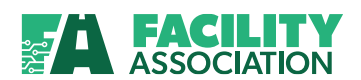

## Premium – Coverage Information

| — | Coverage Idmprmation                        |       |       |
|---|---------------------------------------------|-------|-------|
|   | Field Name                                  | Value | Error |
|   | Third Party Liability Limit                 |       |       |
|   | Bodily Injury Coverage Code                 |       |       |
|   | Body Injury Premium                         |       |       |
|   | Property Damage Tort Coverage Code          |       |       |
|   | Property Damage Premium                     |       |       |
|   | Direct Compensation Coverage Code           |       |       |
|   | Direct Compensation Deductibles             |       |       |
|   | Direct Compensation Premium                 |       |       |
|   | Uninsured Automobile Coverage Code          |       |       |
|   | Uninsured Automobile Premium                |       |       |
|   | Underinsured Motorist Coverage Code         |       |       |
|   | Underinsured Motorist Premium               |       |       |
|   | Accident Benefits Coverage Code             |       |       |
|   | Accident Benefits Premium                   |       |       |
|   | Collision All Perils Coverage Code          |       |       |
|   | Collision All Perils Premium                |       |       |
|   | Comprehensive Specified Perils Coverage     |       |       |
|   | Comprehensive Specified Perils Premium      |       |       |
|   | Added BI coverage to offset tort deductible |       |       |
|   | AB Opt. Cov Medical and Rehabilitation      |       |       |
|   | AB Opt. Cov Attendant Care                  |       |       |
|   | AB Opt. Cov Caregiver, Housekeeping         |       |       |
|   | AB Opt. Cov Income Replacement              |       |       |
|   | AB Opt. Cov Dependant Care                  |       |       |
|   | AB Opt. Cov Death and Funeral               |       |       |
|   | AB Opt. Cov Indexation                      |       |       |
|   | Total Premiums                              | 0     |       |

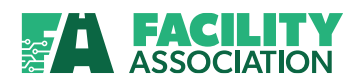

### **Claim – Control Information**

|  | Control Information |        |       |  |  |
|--|---------------------|--------|-------|--|--|
|  | Field Name          | Value  | Error |  |  |
|  | RSP Identifier      | 100    |       |  |  |
|  | Record Identifier   | 3      |       |  |  |
|  | Batch Code          | ph1    |       |  |  |
|  | Entry Date          | 200810 |       |  |  |
|  | Company Number      | 000    |       |  |  |
|  | Branch Code         | 00     |       |  |  |
|  | Transaction Code    |        |       |  |  |
|  |                     |        |       |  |  |

#### Claim – Policy & Vehicle Information

|  | Policy Information  |       |       |  |  |
|--|---------------------|-------|-------|--|--|
|  | Field Name          | Value | Error |  |  |
|  | Policy Number       |       |       |  |  |
|  | Vehicle Information |       |       |  |  |
|  | Field Name          | Value | Error |  |  |
|  | Vehicle Number      |       |       |  |  |
|  | Occasional Operator |       |       |  |  |

#### Claim – Claim Information

| Field Name          | Value    | Error |
|---------------------|----------|-------|
| Claim Number        |          |       |
| Date of Loss        | yyyymmdd |       |
| Claim Reported Date | yyyymmdd |       |
| Kind of Loss        |          |       |
| Paid Amount         |          |       |
| Paid Expense Amount |          |       |
| Reserve Amount      |          |       |
| Expense Code        |          |       |
| Excluded Driver     |          |       |
| Coverage Code       |          |       |

• All fields that are involved in errors will be highlighted.

#### Errors

The Errors drop-down list gives you the option to select a specific error code and go directly to the fields associated with that error. It contains all of the errors that currently exist for the transaction you are viewing.

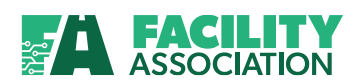

## 4.3 Search Batch

By using this module, users will be able to search for batches that have an Error status (have error transactions present in the batch) or a WIP status.

In order to retrieve these batches, the desired combination of search criteria fields must be provided. To search for a batch, select Search Batch module. The following page will be displayed to key-in and select the desired search batch criteria:

| FACILITY<br>Association                                                                                                    |                                                                                                    | Welcome fauser94 fause         | Contact FA Logout |
|----------------------------------------------------------------------------------------------------|----------------------------------------------------------------------------------------------------|--------------------------------|-------------------|
| Search Batch •<br>Main Menu ##¥<br>My Portal ©<br>RSP Collection and ©<br>Correction<br>• Create Batch<br>• Delete Batch<br>• Delete Batch<br>Postmark Date ©<br>Change<br>RSP Submission ©<br>Reports © | h Batch Criteria<br>d Fields<br>SP Identifier Please select •<br>* Reporting Please select •<br>Branch Code Please select •<br>ord Identifier 1-Premium<br>3-Claim<br>Batch Code<br>blicy Number<br>• Entry Date 2008/07 •<br>ecord Status Error • | Search                         |                   |
|                                                                                                    | © 2008 Facility Ass                                                                                                    | ociation. All rights reserved. |                   |

Figure 4-5: Search by Batch Criteria Page

You can customize your search results by expanding or narrowing the selection criteria.

As a result, the list of batches related to the search criteria will be retrieved and displayed on the following page:

| FACI                                                       | LITY<br>iation     |                   | -                  |                          |                          | Welcome fause        | r94 fauser94          | Contact FA Logout         |
|------------------------------------------------------------|--------------------|-------------------|--------------------|--------------------------|--------------------------|----------------------|-----------------------|---------------------------|
| Search Batch 🗣                                             |                    |                   |                    |                          |                          |                      |                       |                           |
| Main Menu IIII V<br>My Portal V                            | Batch Search       | Results           |                    |                          |                          |                      |                       |                           |
| RSP File Transfer 😵<br>RSP Collection and 🚷<br>Correction  | RSP Identifier 100 | Reporting Company | Branch Code<br>00  | <u>Batch Code</u><br>vvv | <u>Record Identifier</u> | Entry Date<br>200807 | Batch Status<br>ERROR | <u>Total Transactions</u> |
| <ul> <li>» Create Batch</li> <li>» Search Batch</li> </ul> |                    |                   |                    |                          |                          |                      |                       |                           |
| » Delete Batch<br>Postmark Date 😵                          |                    |                   |                    |                          |                          |                      |                       |                           |
| Change<br>RSP Submission 😵<br>Reports                      |                    |                   |                    |                          |                          |                      |                       |                           |
|                                                            |                    |                   | © 2008 Facility As | sociation. All right     | s reserved.              |                      |                       |                           |

Figure 4-6: Batch Search Results Page

Click on the line with any batch you would like to edit and, the Edit Transaction page will be displayed with the list of transactions from the selected batch.

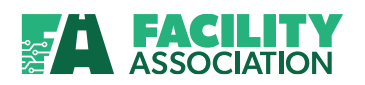

| FACI                                                          | LITY                                        |                         |                     | Welcome fau             | ser94 fauser            | r94           | U.             | Contact FA Logou |
|---------------------------------------------------------------|---------------------------------------------|-------------------------|---------------------|-------------------------|-------------------------|---------------|----------------|------------------|
| Search Batch •                                                |                                             |                         |                     |                         |                         |               |                |                  |
| Main Menu IIII V<br>My Portal 😵                               | Edit Transaction                            |                         |                     |                         |                         |               |                |                  |
| RSP File Transfer 🛛 🛠<br>RSP Collection and 🏾 😒<br>Correction | Transaction ID RSP Identifier<br>300012 100 | Reporting Company Brand | ch Code Record Iden | tifier Batch Coo<br>ppp | le Entry Date<br>200807 | e Record Stat | tus Total<br>1 | l Transactions   |
| <ul> <li>» Create Batch</li> <li>» Search Batch</li> </ul>    | Batch List Previous                         | Next Add                | Delete              | Save - WII              | Validate                | e Trans       | mit            | Print            |
| » Delete Batch                                                | Control Information                         | Errors                  |                     |                         | ~                       |               |                |                  |
| Postmark Date 🛛 😵<br>Change<br>RSP Submission 🔗               | Section Control Information                 |                         |                     |                         |                         |               |                | ^                |
| Reports                                                       | Field Name                                  | Value                   | Error               |                         |                         |               |                |                  |
|                                                               | RSP Identifier                              | 100                     |                     |                         |                         |               |                |                  |
|                                                               | Record Identifier                           | 1                       |                     |                         |                         |               |                |                  |
|                                                               | Batch Code                                  | ррр                     |                     |                         |                         |               |                |                  |
|                                                               | Entry Date                                  | 200807                  |                     |                         |                         |               |                |                  |
|                                                               | Company Number                              | 000                     |                     |                         |                         |               |                |                  |
|                                                               | Branch Code                                 | 00                      |                     |                         |                         |               |                |                  |
|                                                               | Agency Code                                 |                         |                     |                         |                         |               |                |                  |
|                                                               | Entry Number                                |                         |                     |                         |                         |               |                |                  |
|                                                               | Transaction Code                            |                         |                     |                         |                         |               |                |                  |
|                                                               | Policy Information                          |                         |                     |                         |                         |               |                |                  |

Figure 4-7: Details of Selected Batch

If an error batch is selected, the first transaction from the batch will be displayed with all its associated errors. This page can be used to correct generated errors.

The Errors drop-down list gives you the option to select a specific error code and go directly to the fields associated with that error. It contains only the errors that currently exist for the specific record.

### **Transmit Confirmation**

When you have completed your corrections, click the **Transmit** button to send the information to the Pool for further processing.

Upon successful receipt of the information, a confirmation message will be displayed.

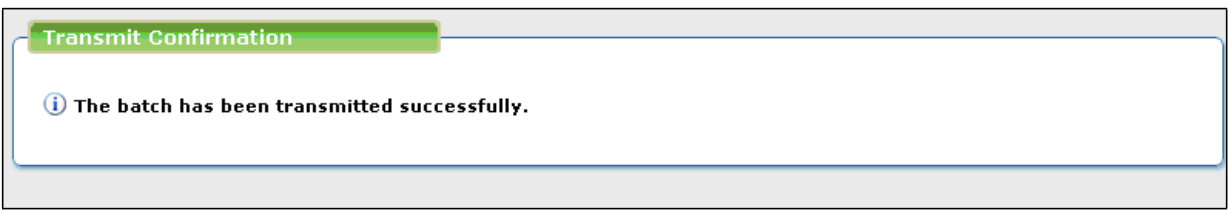

Figure 4-8: Transmit Confirmation Page

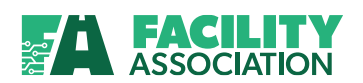

## 4.4 Delete Batch

By using this module, users will be able to search for batches that have an Error status (have error transactions present in the batch), a WIP status, or a Rejected status for deletion.

In order to retrieve these batches, the desired combination of search criteria fields must be provided. To retrieve a batch for deletion, select the Delete Batch function. The following page will be displayed to key-in and select desired delete batch criteria:

| FACI                                 | LITY                             | Welcome fauser94 fauser94                 |  |  |  |  |  |  |
|--------------------------------------|----------------------------------|-------------------------------------------|--|--|--|--|--|--|
| Assoc                                | iation                           | Contact FA   Logout                       |  |  |  |  |  |  |
| Delete Batch •                       |                                  |                                           |  |  |  |  |  |  |
| Main Menu                            | Delete Batch Criteria            |                                           |  |  |  |  |  |  |
| My Portal 🛛 😵<br>RSP File Transfer 😪 | * Required Fields                |                                           |  |  |  |  |  |  |
| RSP Collection and 😞 Correction      | * RSP Identifier Please select 💙 |                                           |  |  |  |  |  |  |
| » Create Batch                       | * Reporting Please select V      |                                           |  |  |  |  |  |  |
| » Search Batch                       | Branch Code Please select 💌      |                                           |  |  |  |  |  |  |
| » Delete Batch                       | * Record Identifier 1-Premium    |                                           |  |  |  |  |  |  |
| Change                               | Entry Date 2008/07 V             |                                           |  |  |  |  |  |  |
| Reports                              | Batch Code                       |                                           |  |  |  |  |  |  |
|                                      | * Record Status Error            |                                           |  |  |  |  |  |  |
|                                      |                                  | Search Reset                              |  |  |  |  |  |  |
|                                      |                                  |                                           |  |  |  |  |  |  |
|                                      | © 2008 F                         | acility Association. All rights reserved. |  |  |  |  |  |  |

Figure 4-9: Delete Batch Criteria Page

You can customize your search results by expanding or narrowing the selection criteria. Note that it is mandatory to select criteria from certain fields, which are indicated by an asterisk next to the field name.

When you have selected all your search criteria, click the **Search** button and the delete batch results will be displayed.

| FACILI<br>Associat                                                       |               |                        | Welcom           | ne fauser94      | fauser94          | Contact FA Logout |               |                        |
|--------------------------------------------------------------------------|---------------|------------------------|------------------|------------------|-------------------|-------------------|---------------|------------------------|
| Delete Batch •                                                           |               |                        |                  |                  |                   |                   |               |                        |
| Main Menu                                                                | elect Batc    | h to                   |                  |                  |                   |                   |               |                        |
| RSP File Transfer 🛛 😵 R                                                  | SP Identifier | Reporting Company Code | Branch Code      | Batch Code       | Record Identifier | Entry Date        | Record Status | Number of Transactions |
| RSP Collection and (*)<br>Correction 10                                  | 0 0           | 000                    | 00               | ррр              | 1                 | 200807            | WIP           | 2                      |
| » Create Batch 10                                                        | 0 0           | 000                    | 00               | vvv              | 1                 | 200807            | WIP           | 4                      |
| » Search Batch                                                           |               |                        |                  |                  |                   |                   |               |                        |
| Delete Batch     Postmark Date     Change     RSP Submission     Reports |               |                        |                  |                  |                   |                   |               |                        |
|                                                                          |               | © 2008                 | Facility Associa | tion. All rights | reserved.         |                   |               |                        |

Figure 4-10: Delete Batch Results Page

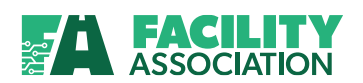

From the list of batches displayed, click on the desired batch and the page will be redisplayed with a list of the transactions in the selected batch for further verification.

| FAC                                               |                            |                       |                                |                              |                                 | Welcome               | e fausei         | r1 fauser1                   | (                                    |                                 |
|---------------------------------------------------|----------------------------|-----------------------|--------------------------------|------------------------------|---------------------------------|-----------------------|------------------|------------------------------|--------------------------------------|---------------------------------|
| Assoc                                             | iation                     |                       | _                              |                              |                                 |                       |                  |                              |                                      | Contact FA Logout               |
|                                                   |                            |                       |                                |                              |                                 |                       |                  |                              |                                      |                                 |
| Delete Batch •                                    |                            |                       |                                |                              |                                 |                       |                  |                              |                                      |                                 |
| Main Menu IIII V                                  |                            |                       |                                |                              |                                 |                       |                  |                              |                                      |                                 |
| My Portal 😵                                       | Delete                     |                       |                                |                              |                                 |                       |                  |                              |                                      | )                               |
| RSP File Transfer 🛛 😵                             | <b>RSP Identifier</b>      | Reporting Company Cod | e Branch C                     | Code Batch Co                | de Record                       | Identifier            | Entry D          | ate Record                   | Status <u>Number</u>                 | of Transactions                 |
| Correction and Source Correction                  | 100                        | 000                   | 00                             | guo                          | 1                               | 2                     | 200806           | ERROR                        | 1                                    |                                 |
| » Create Batch Criteria                           | 100                        | 000                   | 00                             | vv1                          | 1                               | 2                     | 200806           | ERROR                        | 10                                   |                                 |
|                                                   | 100                        | 000                   | 00                             | vv4                          | 1                               | 2                     | 200806           | ERROR                        | 5                                    |                                 |
| » Search By Batch<br>Criteria                     | 100                        | 000                   | 00                             | vv5                          | 1                               | 2                     | 200806           | ERROR                        | 1                                    |                                 |
|                                                   | 100                        | 000                   | 00                             | BA3                          | 1                               | 2                     | 200807           | ERROR                        | 1                                    |                                 |
| » Delete Batch                                    | 100                        | 000                   | 00                             | vvv                          | 1                               | 2                     | 200807           | ERROR                        | 9                                    |                                 |
| Collection and Sourcestion Reports                |                            |                       |                                |                              |                                 |                       |                  |                              |                                      |                                 |
|                                                   | Transaction<br><u>Code</u> | Policy Number         | <u>Transfer</u><br><u>Date</u> | <u>Expiry</u><br><u>Date</u> | <u>Vehicle</u><br><u>Number</u> | <u>Type</u><br>Busine | <u>of</u><br>ess | <u>Type of</u><br><u>Use</u> | <u>Occasional</u><br><u>Operator</u> | <u>Total</u><br><u>Premiums</u> |
|                                                   | 2                          | MAUREENSCENARIO1B1    | 20080523                       | 20080723                     | 001                             | 1                     |                  | 01                           |                                      | 724                             |
|                                                   |                            |                       |                                | Delete                       |                                 | Reset                 |                  |                              |                                      |                                 |
|                                                   |                            |                       |                                |                              |                                 |                       |                  |                              |                                      |                                 |
| © 2008 Facility Association. All rights reserved. |                            |                       |                                |                              |                                 |                       |                  |                              |                                      |                                 |

Figure 4-11: Selected Batch with List of Transactions Page

## **Delete Confirmation**

After you have reviewed the details of the selected batch and you are certain that it is the batch you would like to delete, click the **Delete** button to remove the batch.

You will be presented with the following pop-up window to confirm the deletion:

| FACILITY<br>Association                                                                                    |                                                | Welcome fauser94 fauser94                         | Contact FA   Logout                                |
|----------------------------------------------------------------------------------------------------|------------------------------------------------|---------------------------------------------------|----------------------------------------------------|
| Delete Batch •                                                                                             |                                                |                                                   |                                                    |
| RSP File Transfer     Science       RSP Collection and     RSP Identifier       Correction     400     000 | Windows Internet Explorer                      | Lidentifier Entry Date Record Stat<br>200807 WIP  | tus <u>Number of Transactions</u><br>1             |
| Search Batch     Delete Batch     Delete Batch                                                             | OK Cancel                                      | <u>Date of Kind of Paid P</u><br>Loss Loss Amount | <u>aid Expense Reserve</u><br><u>Amount Amount</u> |
| Postmarkdate ¥<br>Change<br>RSP Submission ¥<br>Reports                                                    | Delete                                         | Reset                                             |                                                    |
|                                                                                                    | © 2008 Facility Association. All rights reserv | ved.                                              |                                                    |

Figure 4-12: Deletion Confirmation Pop-up Window

Click the **OK** button to proceed with the deletion or **Cancel** to abort the deletion.

• Once the transaction has been deleted, you will not be able to recover or undo the deletion as the transaction will be permanently removed from the database.

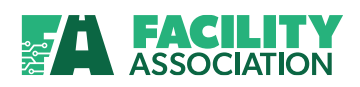

# **5. POOL SUBMISSION DATE CHANGE (SPECIAL HANDLING)**

## 5.1 Pool Submission Date Change (Special Handling) Overview

The Pool Submission Date Change (Special Handling) module allows Members to submit requests to FA to change (backdate) an original submission date when circumstances prevent the maintenance of these dates.

These circumstances could include errors or corrections to protected or "key" data elements on transactions, or external factors which prevents the submission of one or more required transactions.

Each premium transaction (error and error free) submitted to the RSP is assigned its own Pool Submission Date. It is assigned when the batch is submitted and is equal to the batch submission date.

• If a batch is submitted before 4:00 AM the next day, it is still considered to be the previous day's date. After 4:00 AM the Postmark date will be equal to the current date.

To obtain access to the Pool Submission Date Change (Special handling) module, please see <u>Obtaining</u> <u>Access</u>.

## 5.2 PSD Request

This function provides the ability for you to submit a request to FA to change (backdate) the originally assigned Pool Submission Date.

The following key information fields are required for Pool Submission Date change requests:

- RSP Identifier
- Reporting Company
- Branch Code
- Batch Code
- Entry Date
- Policy Number

You should be able to provide proof of the original submission to support the requested Postmark Date. These requests can only be submitted for premium transactions.

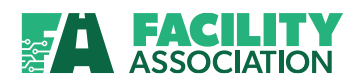

## Selection Criteria – Pool Submission Date Search

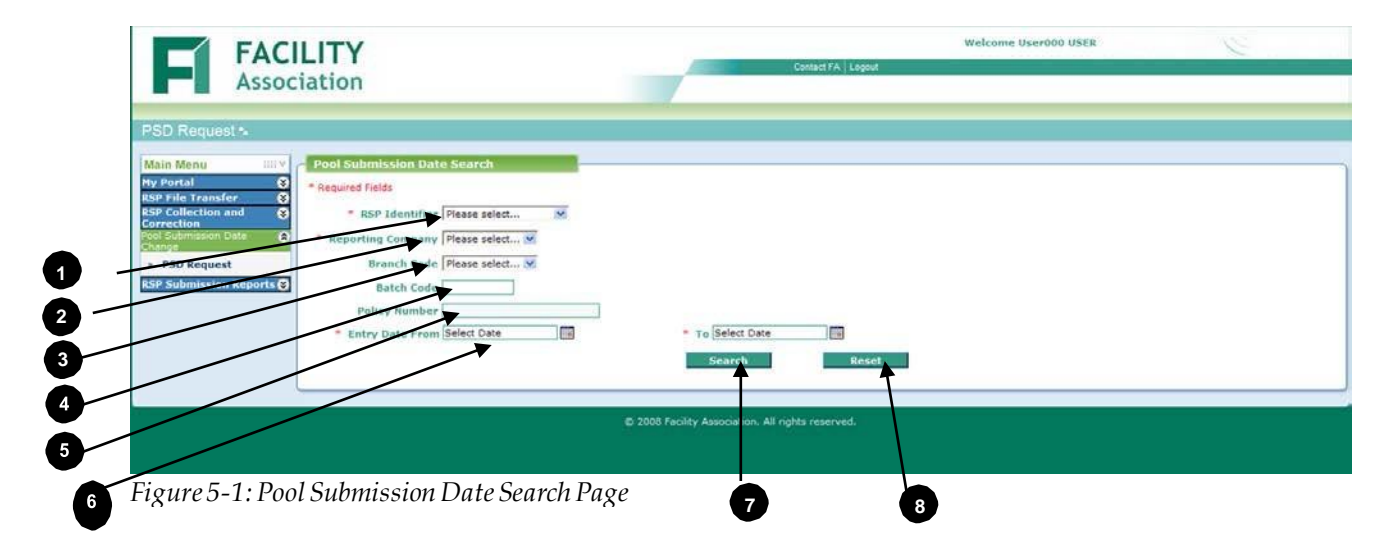

#### Table 5-1: Pool Submission Date Search - Selection Criteria

| No. | Criteria                         | Description                                                                                                    | Selection options                                                                                                |  |  |
|-----|----------------------------------|----------------------------------------------------------------------------------------------------|----------------------------------------------------------------------------------------------------|--|--|
| 1   | RSP Identifier<br>(Mandatory)    | List of available Risk Sharing Pools based on your user access profile                                                         | <ul><li>No default value</li><li>One RSP Identifier must be selected</li></ul>                                   |  |  |
| 2   | Reporting Company<br>(Mandatory) | List of available reporting<br>companies based on your user<br>access profile                                                  | <ul><li>No default</li><li>One company number must<br/>be selected</li></ul>                                     |  |  |
| 8   | Branch Code (Optional)           | List of available branches for the selected reporting company                                                                  | <ul> <li>-No default</li> </ul>                                                                                  |  |  |
| 4   | Batch Code (Optional)            | The Batch Code may be entered if a specific batch is required.                                                                 | <ul> <li>Enter required Batch Code<br/>(if known)</li> </ul>                                                     |  |  |
| 6   | Policy Number (Optional)         | The Policy Number may be entered<br>if a specific policy number is<br>required                                                 | <ul> <li>Enter required Policy<br/>Number (if known)</li> </ul>                                                  |  |  |
| 6   | Entry Date (Mandatory)           | "From" and "To" Entry Date year<br>(CCYY), and month<br>(The Entry Date refers to the month<br>and year assigned to the batch) | <ul> <li>No default</li> <li>Select the year and the<br/>month from the applicable<br/>dropdown lists</li> </ul> |  |  |

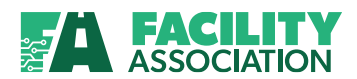

## **Command Buttons – Pool Submission Date Search**

| 7 | Search | Searches the database for matches based on entered/selected criteria.<br>Click this button once you have completed selecting/entering all the<br>required criteria. |
|---|--------|----------------------------------------------------------------------------------------------------|
| 8 | Reset  | Click this button to clear all entered fields and return selected fields to their default values.                                                                   |

## Search Result List

After completing the entry of the required selection criteria, click the **Search** button and the list of available batches will be displayed. See figure 5-2 below.

| FACI                                              | LITY            |                |              | 0.          | test EA 1 court   | Welcome User000 USER                                    |  |  |  |
|---------------------------------------------------|-----------------|----------------|--------------|-------------|-------------------|---------------------------------------------------------|--|--|--|
| Assoc                                             | iation          |                |              | , cu        | naci PA ji Logoui | List of available batches<br>based on selected criteria |  |  |  |
| PSD Request •                                     |                 |                |              |             |                   |                                                         |  |  |  |
| Main Menu                                         | Pool Submission | Date Request   |              |             |                   | 7                                                       |  |  |  |
| RSP File Transfer 🛛 😵                             | Batch Code      | RSP Identifier | Company Code | Branch Code | Entry Date        |                                                         |  |  |  |
| RSP Collection and S<br>Correction                | T01             | 400            | 000          | 00          | 2011/08           |                                                         |  |  |  |
| Pool Submission Date 🔗                            | т02             | 400            | 000          | 00          | 2011/08           |                                                         |  |  |  |
| » PSD Request                                     | т03             | 400            | 000          | 00          | 2011/08           |                                                         |  |  |  |
| RSP Submission Reports 😵                          |                 |                |              |             |                   |                                                         |  |  |  |
| © 2008 Facility Association. All rights reserved. |                 |                |              |             |                   |                                                         |  |  |  |

Figure 5-2: Pool Submission Date Request - Search Result Page

Click on the line with the batch you would like to edit and the page will be redisplayed with the list of transactions for the selected batch. See figure 5-3 below.
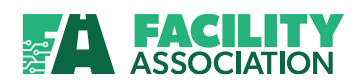

### **Changing Pool Submission Date**

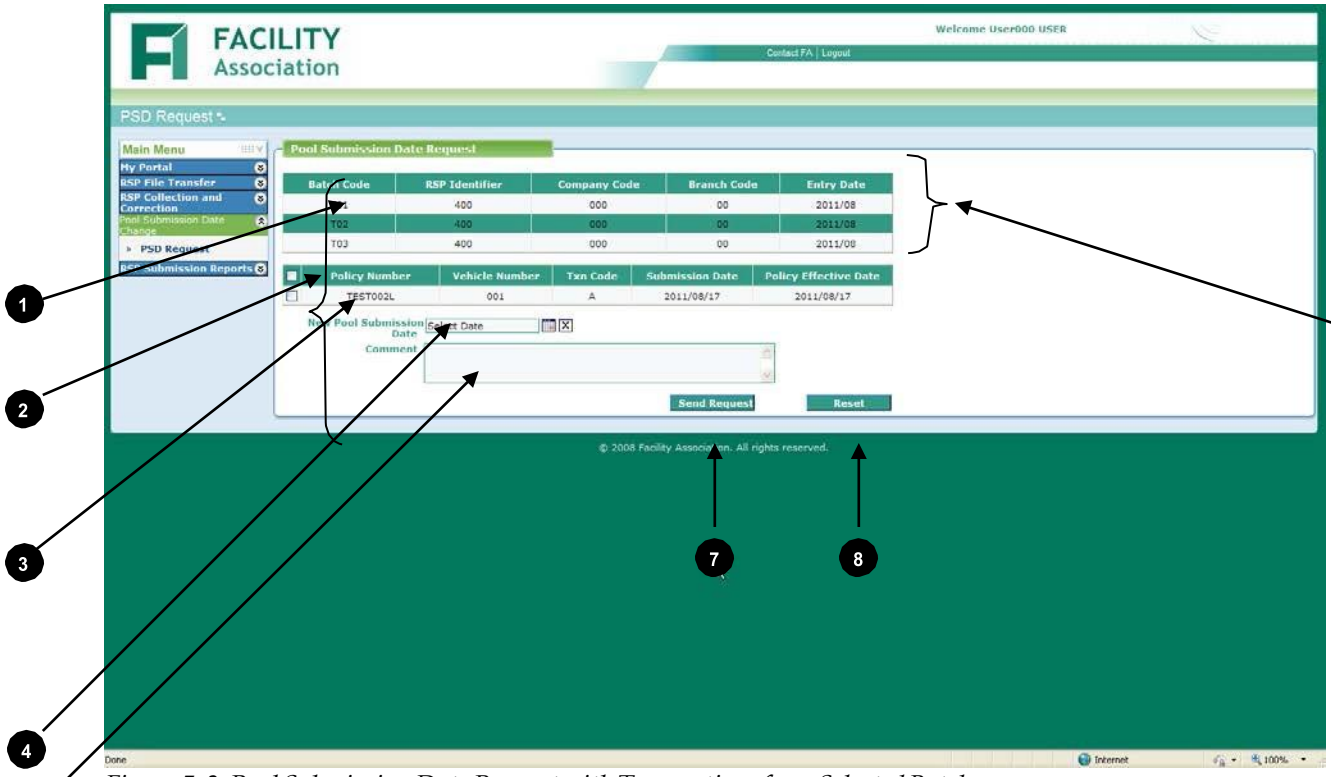

Figure 5-3: Pool Submission Date Request with Transactions from Selected Batch

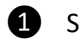

Selected Batch

Batch currently selected for editing.

2 All Transactions Checkbox Click this checkbox to select all listed transactions at once. This checkbox toggles between selecting and unselecting all the listed transactions.

 Individual Transaction Checkbox
 New Pool Submission Date Click this checkbox to select or unselect individual transactions. Click calendar icon to select desired date from pop-up calendar.

Once approved, all selected transactions will be updated with the new Pool Submission Date.

|      |        | Apr | ril, 20 | 08  |      |     |
|------|--------|-----|---------|-----|------|-----|
| 1    | April  |     | *       | 20  | 08 💊 | 2   |
| Sun  | Mon    | Tue | Wed     | Thu | Fri  | Sat |
| 30   | 31     | 1   | 2       | З   | 4    | 5   |
| 6    | 7      | 8   | 9       | 10  | 11   | 12  |
| 13   | 14     | 15  | 16      | 17  | 18   | 19  |
| 20   | 21     | 22  | 23      | 24  | 25   | 26  |
| 27   | 28     | 29  | 30      | 1   | 2    | 3   |
| 4    | 5      | 6   | 7       | 8   | 9    | 10  |
| Toda | ay: 20 | 080 | 410     |     |      |     |

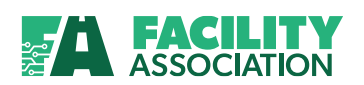

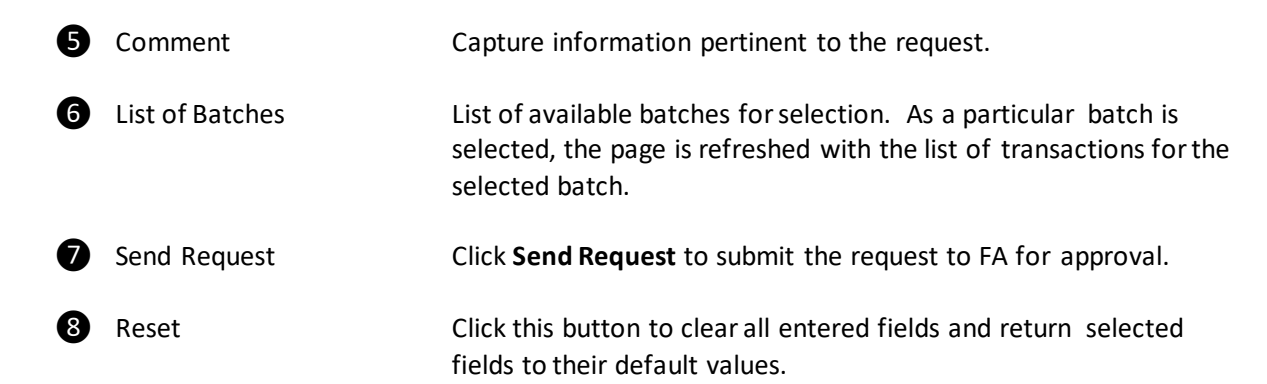

Once the request has been sent, the page will be redisplayed with the message "Your request has been sent".

|                                    |                      |                |               |                            | Pool Su<br>Change<br>messag | abmission Date<br>e request sent<br>ge displayed |            |               |
|------------------------------------|----------------------|----------------|---------------|----------------------------|-----------------------------|--------------------------------------------------|------------|---------------|
| FACI                               | LITY                 |                |               |                            | lact FA   Logout            | Welcome User000 (                                | USER       | 100           |
| Assoc                              | iation               |                |               |                            |                             |                                                  |            |               |
| PSD Request                        |                      |                |               |                            |                             |                                                  |            |               |
| Main Menu HV                       | Pool Submission I    | ate Request    |               |                            |                             |                                                  |            |               |
| RSP File Transfer 8                | (i) Your request has | been sent      |               |                            |                             |                                                  |            |               |
| RSP Collection and 8<br>Correction | Batch Code           | RSP Identifier | Company Code  | Branch Code                | Entry Date                  |                                                  |            |               |
| Change                             | 101                  | 400            | 000           | 00                         | 2011/08                     |                                                  |            |               |
| PSD Request                        | T03                  | 400            | 000           | 00                         | 2011/08                     |                                                  |            |               |
|                                    |                      |                | © 2008 Facili | ty Association, All rights | reserved.                   |                                                  |            |               |
|                                    |                      |                |               | K                          |                             |                                                  |            |               |
|                                    |                      |                |               |                            |                             |                                                  |            |               |
|                                    |                      |                |               |                            |                             |                                                  |            |               |
| Done                               |                      |                |               |                            |                             |                                                  | 🜍 Inkernet | 6g • \$100% • |

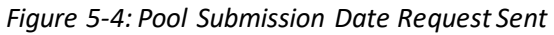

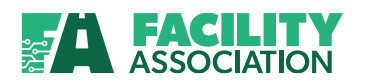

# **6. RSP SUBMISSION REPORTS**

### 6.1 Submission Reports Overview

The following reports can be generated using the RSP Submission Reports module:

- Submission Status Report
- Pool Submission Date Status Report
- Premium and Claim Detail Report
- Premium and Related Claims Report
- Claim Audit Report
- Large Premium/Claim Exception Report
- Transfer Limit Report
- Premium/Claim Control Report
- Submission Summary Report

These reports present both detailed and summarized information about data submitted to FA by your company or your company's group. They will also help to reduce time and effort in obtaining submission information.

After successfully logging in to the application, you can access the RSP Submission Reports module from the Main Menu. Once you have selected a report, the corresponding report criteria will be displayed.

To view a report, you must follow these steps:

- 1. Choose the report
- 2. Select/type the desired criteria
- 3. Generate the report.

The next few sections of this user guide will tell you more about the reports you can generate using RSP Submission Reports module.

To obtain access to the RSP Submission Reports module, please see Obtaining Access.

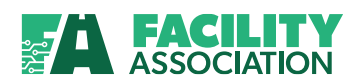

#### 6.2 **Common Report Features**

#### **Request Report**

There is a custom Request Report page for each report. When you select a report from the Main Menu, the corresponding report criteria will be displayed in a Request Report page. This will occupy the Content Area previously described in section 1-3.

|                        | 000-Test Head Company<br>001-Test Company 1<br>002-Test Company 2 |                |     |  |
|------------------------|-------------------------------------------------------------------|----------------|-----|--|
| orting Company         |                                                                   |                |     |  |
| Batch Code             |                                                                   |                |     |  |
| File Name              |                                                                   |                |     |  |
| Submitted Date<br>From | 2008/10/23                                                        | * To 2008/10/2 | 3 X |  |

Figure 6-1: Request Report Page

The criteria you specify will be validated when you click the Get Report button. Any error messages will be displayed in the Messages Area. If you get an error message, you must revise and resubmit the criteria you selected.

#### **Command Buttons – RSP Submission Reports**

| 1 | Get Report | Generates the report based on entered/selected criteria. Click this button once you have completed selecting/entering all the desired criteria field values. |
|---|------------|----------------------------------------------------------------------------------------------------|
| 2 | Reset      | Click this button to clear all entered fields and return the criteria fields to their default values.                                                        |

#### **View Report**

Once your entered/selected criteria passes the validation checks, the report will be generated based on that criteria and the View Report page will replace the Request Report page.

To generate a different report, choose the appropriate report name from the Main Menu.

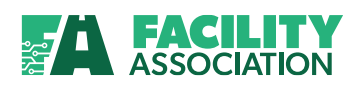

| EAC                 |                              |                    |                             | Welcome All Smith         | 14                |
|---------------------|------------------------------|--------------------|-----------------------------|---------------------------|-------------------|
| Asso                | ciation                      |                    |                             |                           | Contact FA Logout |
| Submission Status R | eport .                      |                    |                             |                           |                   |
|                     |                              |                    |                             |                           |                   |
| View Report         |                              |                    |                             |                           |                   |
| 14 4 1 of 1         | ▶ ▶i                         | ~                  | Find   Next Select a format | Export 🖸                  |                   |
| FACIL               | ITY Subm                     | ission Summary     | Status Report               |                           | <u>^</u>          |
| Associa             | cion                         |                    |                             |                           |                   |
| Reporting Compare   | ny: 000                      |                    |                             |                           |                   |
| Batch Code:         |                              | File Name:         |                             |                           |                   |
| Submitted Date Fi   | rom: 2008/10/01              | Submitted Date To: | 2008/10/23                  |                           |                   |
| Transaction         | Submitted Date 🗘<br>and Time |                    | File Name                   | e Total e<br>Transactions |                   |
| Transaction(s)      | 2008/10/15 10:08             | 000_File           |                             | 842                       |                   |
| Transaction(s)      | 2008/10/17 14:58             | Online             |                             | 1                         |                   |
| Transaction(s)      | 2008/10/20 16:38             | Alex file.TXT      |                             | 0                         |                   |
| Transaction(s)      | 2008/10/20 17:02             | Alex file.TXT      |                             | 33                        |                   |
| Transaction(s)      | 2008/10/20 18:46             | Alex Claim.TXT     |                             | 7                         |                   |
| Transaction(s)      | 2008/10/20 18:55             | Alex Claim.TXT     |                             | 0                         |                   |
| Transaction/s)      | 2008/10/20 18-56             | Δlov filo TYT      |                             | n                         | <u>×</u>          |

Figure 6-2: View Report Page

All of the reports have the following standard View Report toolbar:

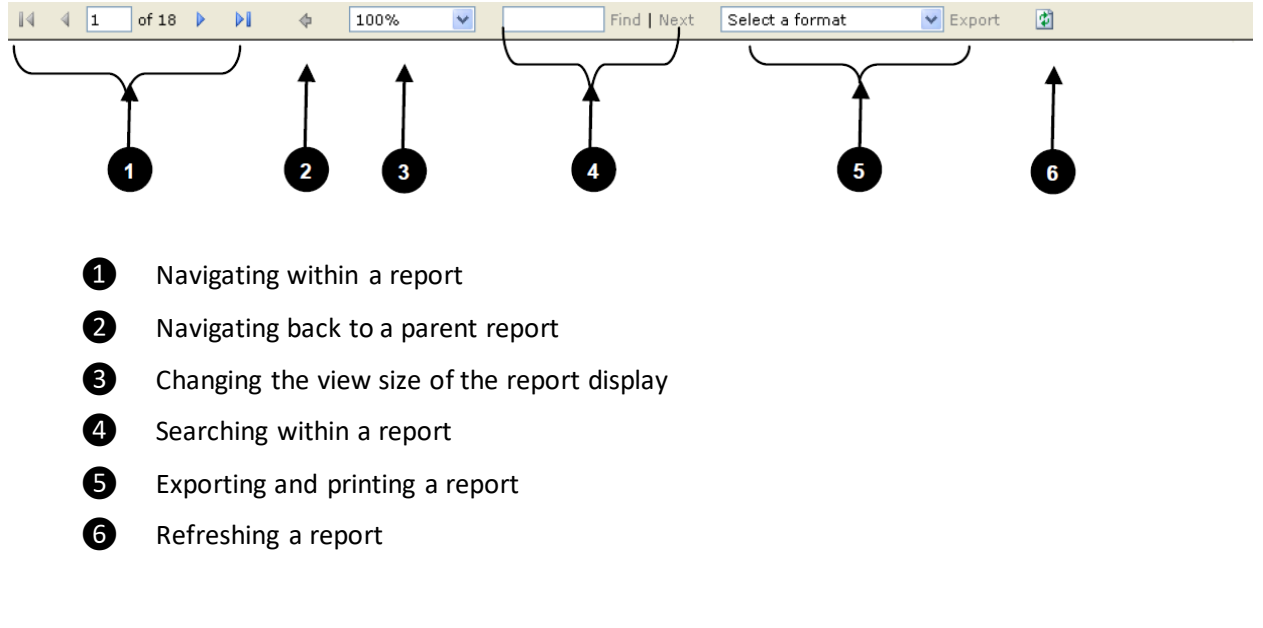

### Navigating Within a Report

🕅 🖣 1 of 18 🕨 🕅

The View Report toolbar includes a variety of page navigation functions (pictured above). You can navigate to a specific page by entering a page number and hitting the **Enter** button on your keyboard, or navigate directly to the first or last page of a multi- page report using the arrow buttons on the View Report toolbar.

• Page breaks are explicitly defined by the report itself and cannot be changed.

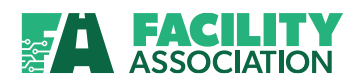

When navigating multi-page reports, you must use the "back" arrow button on the View Report toolbar to view previous pages. Do not use the "back" button on the Internet Explorer toolbar. If you use the "back" button on the Explorer toolbar, the navigation is unpredictable and an error may occur.

#### **Navigating Back to a Parent Report**

4

To get back to a parent report, use the back arrow button pictured above. It is located on the left side of the View Report toolbar.

#### **Changing the Report Display**

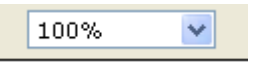

The View Report toolbar provides a standard zoom functionality (pictured above) that lets users zoom in on or out of a report, making the text larger or smaller.

#### Searching Within a Report

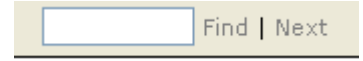

The View Report toolbar includes a search field (pictured above) to help you find specific text within a report. Search for content in a report by typing a word or phrase and then clicking **Find**. To search for subsequent occurrences of the same word or phrase, click the **Next** button.

• The search is not case-sensitive and begins at the top of the page or section that is currently selected. Wildcards and Boolean search operators are not supported.

#### **Exporting and Printing a Report**

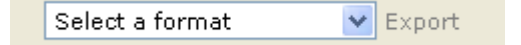

#### Exporting

The View Report toolbar also allows you to export a report to a particular format (pictured above). The export format currently supported is PDF. An XML export format is also available to support future technology capabilities.

Be aware that, depending on how the items in a report are aligned, the report layout in the PDF file might include extra pages or white space that you did not expect.

#### Printing

To print a report, export it to a PDF file format and then print the report by selecting "Print" option from the "File" menu.

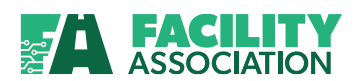

### **Refreshing a Report**

¢

To refresh a report, click the REFRESH button (pictured above). The report server will then reprocess the report using the most recent data.

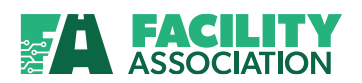

### 6.3 Download Links

#### File Download

Download links are available on some reports. This feature allows you to save the details of the transactions into a comma delimited text file for future use.

| File Down | load                                                                                                    | $\mathbf{\times}$ |
|-----------|----------------------------------------------------------------------------------------------------|-------------------|
| Do you w  | vant to open or save this file?                                                                                                    |                   |
|           | Name: Premium_Detail.txt<br>Type: Text Document, 1.68KB<br>From: portalsit.facilityassociation.com<br><u>Open Save</u> Cancel                                | [runna]           |
| 2         | While files from the Internet can be useful, some files can potentially harr<br>your computer. If you do not trust the source, do not open or save this file | n<br>L            |

Figure 6-3: File Download Window

#### Saving Download

For premium, the default file is always Premium\_Detail.txt while for claim, it is always Claim\_Detail.txt. Provide a new name while saving the file.

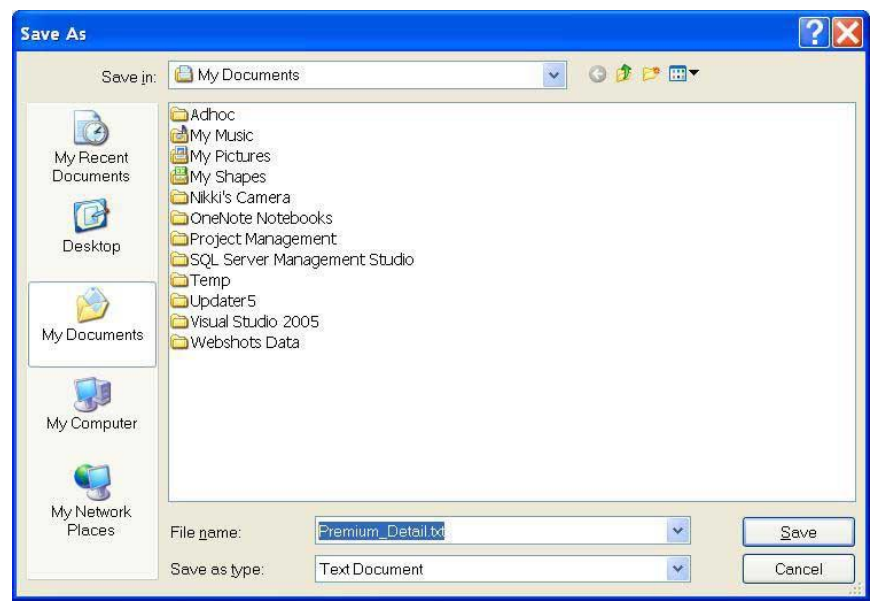

Figure 6-4: Save As Window

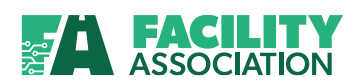

### 6.4 Submission Summary Status Report

#### **About the Report**

The Submission Summary Status Report provides members with the ability to review status of data submitted to FA either online or batch file submissions. If your selection includes a batch file submission, the file name column will list the name of the file and if your selection includes a batch created by on-line entry, the file name column will display "On-Line".

You may access this report by selecting the Submission Status Report option under RSP Submission Reports module in the Main Menu.

- If an entire file was rejected during the pre-validation, this file level information will not be available on this report. An automated email will be sent back to the user to notify them that the file was rejected because it did not meet the first level of pre-validation checks. For more information on the pre-validation rules, please refer to the Risk Sharing Pool Procedures Manual.
- Once you have submitted your file successfully and the file has passed the pre-validation check, the file submission data will be available the next day.

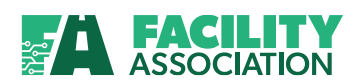

### **Entering Selection Criteria**

The Submission Status Report results can be customized by expanding or narrowing the selection criteria on the Request Report page and clicking the **Get Report** button.

Table 6-1 describes the report criteria and selection options numbered in the figure below.

|   | EACI                                                                                                    |                                                    |                                                                   |                 |       | Welcome All Smith | 1 million        |
|---|----------------------------------------------------------------------------------------------------|----------------------------------------------------|-------------------------------------------------------------------|-----------------|-------|-------------------|------------------|
|   | Assoc                                                                                                    | iation                                             |                                                                   |                 |       |                   | Contact FA Logou |
|   | Submission Status Rep                                                                                                    | port 🖬                                             |                                                                   |                 |       |                   |                  |
| • | Main Menu     III Y       My Portal     State       RSP File Transfer     RSP Collection and       Correction     State       Postmark Date Change     State       DSD Subscience Resorts     A | Request Report  Required Fields  Reporting Company | 100-Test Head Company<br>101-Test Company 1<br>102-Test Company 2 |                 | ∏AII  |                   |                  |
| ă | » Submission Status<br>Report                                                                                                    |                                                    |                                                                   |                 |       |                   |                  |
| 2 | » Postmark Date Status<br>Report                                                                                                    | Batch Code                                         |                                                                   |                 |       |                   |                  |
| X | » Premium/Claim Detail<br>Report                                                                                                    | File Name                                          | 008/10/23                                                         | * To 2008/10/23 | X     |                   |                  |
| U | <ul> <li>Premium and Related<br/>Claims Report</li> <li>Claim Audit Report</li> <li>Transfer Limit Report</li> </ul>                                                                            | From                                               |                                                                   | Get Report      | Reset | 1                 |                  |

Figure 6-5: Submission Status Report – Request Report Page

| Table 6-1: Submission Summa | ry Status Report – Selection Criteria |
|-----------------------------|---------------------------------------|
|-----------------------------|---------------------------------------|

| No.    | Criteria                                            | Description                                                                                                    | Selection options                                                                                                    |
|--------|-----------------------------------------------------|----------------------------------------------------------------------------------------------------|----------------------------------------------------------------------------------------------------|
| 1      | Reporting<br>Company<br>(Mandatory)                 | List of available reporting<br>companies based on your user<br>access profile                                                                                          | <ul> <li>No default value</li> <li>At least one reporting company must be selected</li> <li>To select multiple companies, press Ctrl key while selecting the company from the list</li> <li>Checking the "All" checkbox will select all companies in the list</li> </ul> |
| 2<br>3 | Batch Code<br>(Optional)<br>File Name<br>(Optional) | The assigned code to identify a batch of submitted records.<br>External company file name reported.                                                                    | <ul> <li>No default</li> <li>No default</li> <li>Enter the exact file name, desired</li> </ul>                                                                                                    |
|        |                                                     |                                                                                                    | <ul> <li>The search is not case sensitive</li> </ul>                                                                                                    |
| 4      | Submitted Date<br>(Mandatory)                       | "From" and "To" Submitted<br>Date year (CCYY), month (MM),<br>and day (DD)<br>The Submitted Date refers to<br>the date that the data file was<br>submitted to the Pool | <ul> <li>No default</li> <li>Enter the numeric representation of the year, month and day</li> </ul>                                                                                                    |

• Click the **Reset** button to return all criteria fields to their default values.

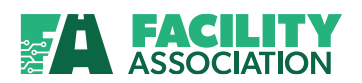

#### Viewing Report Details – Submission Summary Status Report

After you submit the selection criteria, the Submission Summary Status Report will be displayed. The report provides file level details on your submissions (provided your file was not rejected). Based on the date and company selection, all submitted files meeting the specified criteria will be displayed. From this report, you can click on a Transaction(s) link to retrieve the next level of detail which will display your data in three (3) sections; rejected batches, premium batches, claim batches.

Table 6-2 describes the report content numbered in the figure below.

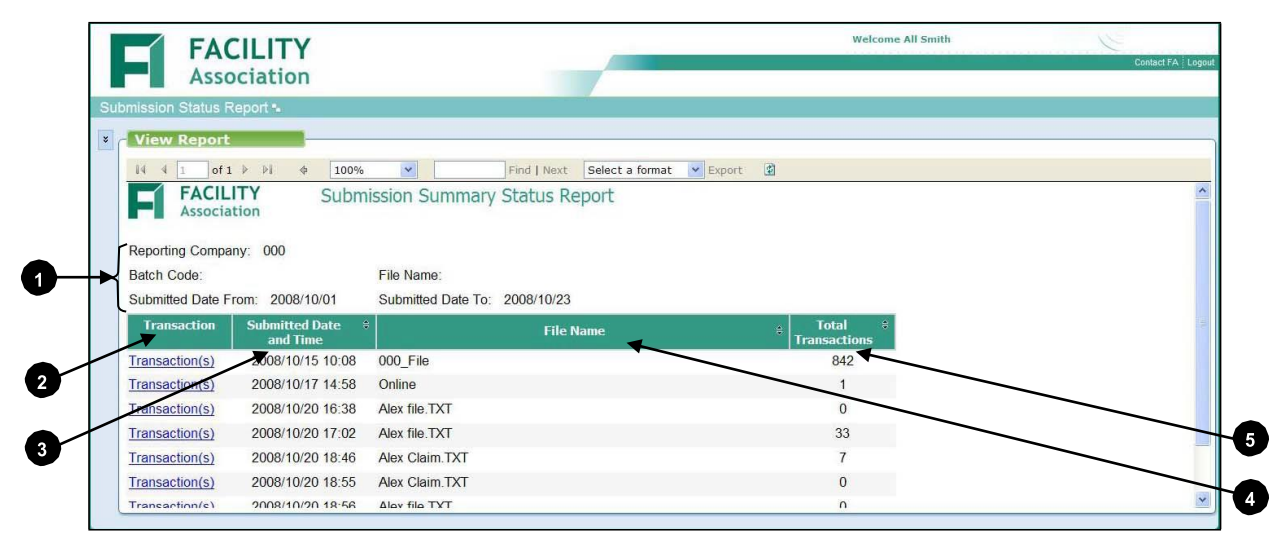

Figure 6-6: Submission Summary Status Report Page

| No. | Content                | Description                     | Links/Comments                                                                                                    |
|-----|------------------------|---------------------------------|----------------------------------------------------------------------------------------------------|
| 1   | Reporting Company      | As selected on criteria page    | Display only                                                                                                    |
|     | Batch Code             | As entered on criteria page     | Display only                                                                                                    |
|     | File Name              | As entered on criteria page     | Display only                                                                                                    |
|     | Submitted Date<br>From | As selected on criteria page    | Display only                                                                                                    |
|     | Submitted Date To      | As selected on criteria page    | Display only                                                                                                    |
| 2   | Transaction            | Link to the transaction details | <ul> <li>The transaction(s) link retrieves the<br/>Submission Transaction Status Report,<br/>which will display further details<br/>regarding the transactions in<br/>associated file name</li> <li>For more information, please see<br/><u>Submission</u> <u>Transaction Status Report</u></li> </ul> |

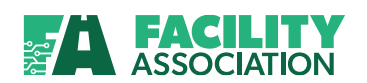

| No. | Content                    | Description                                                                                                    | Links/Comments |
|-----|----------------------------|----------------------------------------------------------------------------------------------------|----------------|
| 8   | Submitted Date and<br>Time | The date and time the data file was submitted to the Pool.                                                                                      | Display only   |
| 4   | File Name                  | Either the external file name<br>assigned by the company for<br>batch file submissions or<br>"Online" for data submissions<br>via online entry. | Display only   |
| 6   | Total Transactions         | Total number of records in the file.                                                                                                    | Display only   |

See Also: <u>Navigating Within a Report</u> <u>Navigating Back to a Parent Report</u> <u>Changing the Report Display</u> <u>Searching Within a Report</u> <u>Exporting and Printing a Report</u> <u>Refreshing a Report</u>

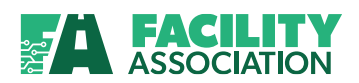

#### Viewing Report Details – Submission Transaction Status Report

The report displays only the key fields for each transaction but provides the status of all transactions within a batch. If you require more transaction detail and/or error codes for the error transactions, you will have to run the Premium and Claim Detail Report.

The report organizes the generated data into three (3) groups:

- 1. Rejected Batches  $\rightarrow$  Any batches that have been rejected. That is, batches with all transactions flagged as being rejected.
- 2. Premium Batches  $\rightarrow$  All premium batch transactions with individual status of each transaction
- 3. Claim Batches  $\rightarrow$  All claim batch transactions with individual status of each transaction

Table 6-3 describes the report content numbered in the figure below.

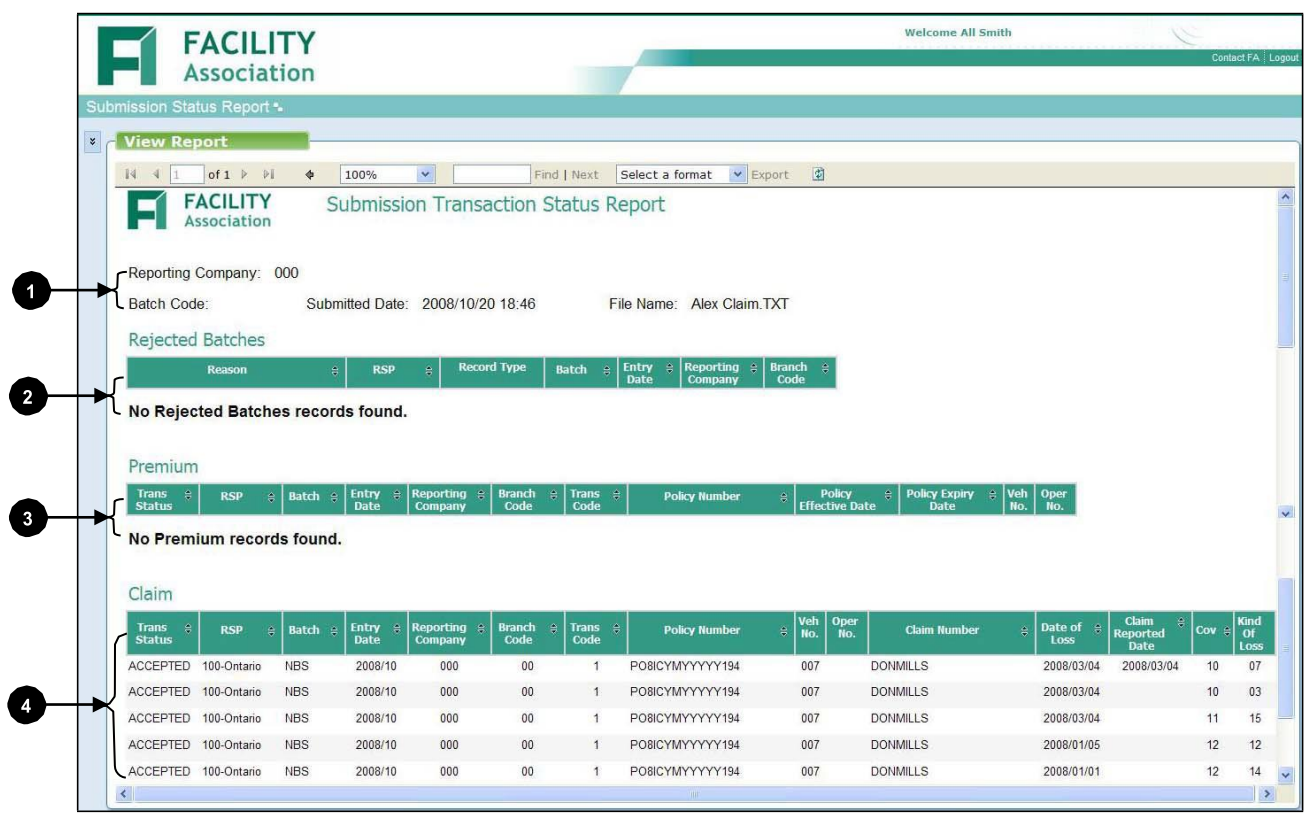

Figure 6-7: Submission Transaction Status Report Page

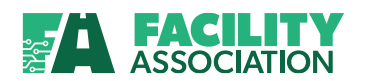

### Table 6-3: Submission Transaction Status Report – Viewing Report Details

| No. | Content                    | Description                                                                                                    | Links/Comments                   |
|-----|----------------------------|----------------------------------------------------------------------------------------------------|----------------------------------|
| 1   | Reporting Company          | As selected on criteria page                                                                                                    | Display only                     |
|     | Batch Code                 | As entered on criteria page                                                                                                    | Display only                     |
|     | File Name                  | Either the external file name assigned by the<br>company for batch file submissions or "Online" for<br>data submissions via online entry.<br>(As selected from Submission Summary Status | <ul> <li>Display only</li> </ul> |
|     |                            | Report)                                                                                                    |                                  |
|     | Submitted Date and<br>Time | The date and time the data file was submitted to the Pool.                                                                                                    | Display only                     |
| 2   | Reason                     | The explanation for the rejection of the batch.<br>For batch rejection reasons, please refer to the Risk<br>Sharing Pool Procedures Manual.                                              | <ul> <li>Display only</li> </ul> |
|     | RSP                        | The code which identifies the Pool for the rejected submissions.<br>Example values:<br>100 → Ontario<br>200 → Alberta (Grid)                                                             | <ul> <li>Display only</li> </ul> |
|     | Record Type                | The type of record in the submission.<br>Values:<br>$1 \rightarrow$ Premium                                                                                                    | • Display only                   |
|     |                            | $2 \rightarrow Claim$                                                                                                    |                                  |
|     | Batch                      | The assigned code to identify a batch of submitted records.                                                                                                    | <ul> <li>Display only</li> </ul> |
|     | Entry Date                 | Year and month in which transactions are processed.                                                                                                    | Display only                     |
|     | Reporting Company          | Reported company for the rejected transactions.                                                                                                    | Display only                     |
|     | Branch Code                | Associated branch or service office for the rejected transactions.                                                                                                    | <ul> <li>Display only</li> </ul> |
| 8   | Transaction Status         | The current status of the premium transactions.                                                                                                    | Display only                     |
|     |                            | Example values:                                                                                                    |                                  |
|     |                            | Accepted                                                                                                    |                                  |
|     |                            | Error                                                                                                    |                                  |

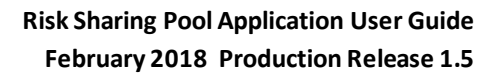

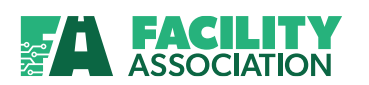

| No. | Content               | Description                                                                                                    | Links/Comments                   |
|-----|-----------------------|----------------------------------------------------------------------------------------------------|----------------------------------|
|     | RSP                   | The code which identifies the Pool for the submission.                                                                                               | <ul> <li>Display only</li> </ul> |
|     |                       | Example values:<br>100 → Ontario<br>200 → Alberta (Grid)                                                                                             |                                  |
|     | Batch                 | The assigned code to identify a batch of submitted records.                                                                                          | Display only                     |
|     | Entry Date            | Year and month in which transactions are processed.                                                                                                  | Display only                     |
|     | Reporting Company     | Reported company for the submitted transactions.                                                                                                    | Display only                     |
|     | Branch Code           | Associated branch or service office for the submitted transactions.                                                                                  | Display only                     |
|     | Trans Code            | Transaction code which identifies the type of entry transmitted.                                                                                     | Display only                     |
|     |                       | Example values:<br>$A \rightarrow$ first transaction of new risk ceded to the Pool<br>$B \rightarrow$ renewal not ceded to the Pool in previous term |                                  |
|     | Policy Number         | Code identifying the policy which contains the risk being transferred.                                                                               | Display only                     |
|     | Policy Effective Date | The effective date of the policy.                                                                                                    | Display only                     |
|     | Policy Expiry Date    | The expiry date of the policy                                                                                                    | Display only                     |
|     | Veh No.               | Number which identifies the vehicle                                                                                                    | Display only                     |
|     | Oper No.              | Number which identifies the operator.                                                                                                    | Display only                     |
| 4   | Transaction Status    | The current status of the claim transactions.                                                                                                    | <ul> <li>Display only</li> </ul> |
|     |                       | Example values:<br>Accepted                                                                                                    |                                  |
|     |                       | <ul> <li>Error</li> </ul>                                                                                                    |                                  |
|     | RSP                   | The code which identifies the Pool for the submission.                                                                                               | Display only                     |
|     |                       | Example values:<br>$100 \rightarrow \text{Ontario}$<br>$200 \rightarrow \text{Alberta (Grid)}$                                                       |                                  |
|     | Batch                 | The assigned code to identify a batch of submitted records.                                                                                          | <ul> <li>Display only</li> </ul> |
|     | Entry Date            | Year and month in which transactions are processed.                                                                                                  | Display only                     |
|     | Reporting Company     | Reported company for the submitted transactions.                                                                                                    | Display only                     |

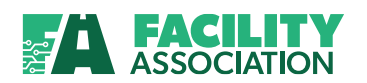

| No. | Content             | Description                                                                                                    | Links/Comments                   |
|-----|---------------------|----------------------------------------------------------------------------------------------------|----------------------------------|
|     | Branch Code         | Associated branch or service office for the submitted transactions.                                                  | Display only                     |
|     | Trans Code          | Transaction code which identifies the type of entry transmitted.                                                     | Display only                     |
|     |                     | Example values:<br>$1 \rightarrow$ open with claim with reserve<br>$4 \rightarrow$ re-open reserve on a closed claim |                                  |
|     | Policy Number       | Code identifying the policy which contains the risk being transferred.                                               | Display only                     |
|     | Veh No.             | Number which identifies the vehicle.                                                                                 | Display only                     |
|     | Oper No.            | Number which identifies the operator.                                                                                | Display only                     |
|     | Claim Number        | Number which identifies the claim.                                                                                   | Display only                     |
|     | Date of Loss        | Date on which the loss occurred.                                                                                     | Display only                     |
|     | Claim Reported Date | Date the claim was reported.                                                                                         | Display only                     |
|     | Соч                 | Coverage code recorded on the risk/premium.                                                                          | Display only                     |
|     | Kind of Loss        | Kind of loss on the claim.                                                                                           | <ul> <li>Display only</li> </ul> |

See Also:

Navigating Within a Report Navigating Back to a Parent Report Changing the Report Display Searching Within a Report Exporting and Printing a Report Refreshing a Report

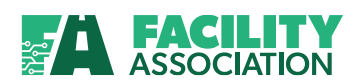

### 6.5 Premium/Claim Detail Report

#### **About the Report**

The Premium/Claim Detail Report provides members with summarized and detailed information regarding individual batches that have been submitted to the Risk Sharing Pool. You can use this report to confirm the details of your data submissions.

You may access this report by selecting the Premium/Claim Detail Report option under RSP Submission Reports module in the Main Menu.

#### **Entering Selection Criteria**

The Premium/Claim Detail Report results can be customized by expanding or narrowing the selection criteria on the Request Report page and clicking the **Get Report** button.

Table 6-4 describes the report criteria and selection options numbered in the figure below.

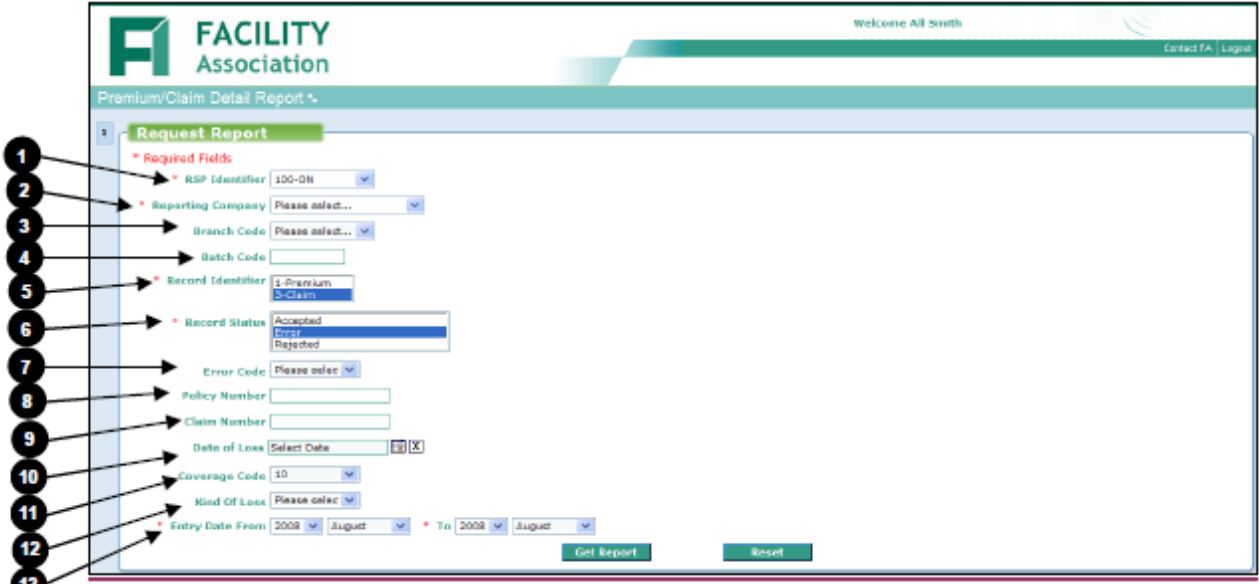

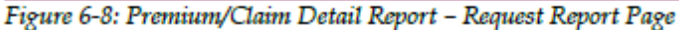

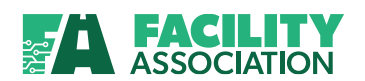

### Table 6-4: Premium/Claim Detail Report – Selection Criteria

| No. | Criteria                                                                                  | Description                                                                    | Selection options                                                                                          |
|-----|-------------------------------------------------------------------------------------------|--------------------------------------------------------------------------------|----------------------------------------------------------------------------------------------------|
| 1   | RSP Identifier<br>(Mandatory)                                                             | List of available Risk Sharing Pools based on your user access profile.        | <ul> <li>No default value</li> <li>Only one RSP Identifier can be selected</li> </ul>                      |
| 2   | Reporting Company<br>(Mandatory)                                                          | List of available reporting<br>companies based on your user<br>access profile. | <ul> <li>No default value</li> <li>Only one reporting company can be selected</li> </ul>                   |
| 8   | Branch Code (Optional)                                                                    | List of available branches for the selected reporting company.                 | <ul> <li>No default value</li> <li>If not selected, all available<br/>branches will be included</li> </ul> |
| 4   | Batch Code (Optional)                                                                     | The entered or submitted logical grouping code for the transactions.           | No default value                                                                                           |
| 6   | Record Identifier<br>(Mandatory)                                                          | List of available record identifiers.<br>Either Premium or Claim               | <ul><li>No default value</li><li>Select a record identifier</li></ul>                                      |
| 6   | Record Status<br>(Mandatory)                                                              | List of available record statuses.                                             | <ul><li>No default value</li><li>Select a record status</li></ul>                                          |
| 7   | Error Code (Optional)                                                                     | List of predefined error codes based on record identifier selected.            | <ul> <li>No default value</li> <li>Only available when selected record status is "Error"</li> </ul>        |
| 8   | Policy Number<br>(Optional)                                                               | The Policy Number as reported on the original record                           | No default value                                                                                           |
| 9   | Claim Number<br>(Optional)                                                                | The Claim Number as reported on the original record.                           | <ul> <li>No default value</li> <li>Only available when selected record identifier is "Claim"</li> </ul>    |
| 0   | Date of Loss (Optional)                                                                   | The Date of Loss as reported on the original record.                           | <ul> <li>No default value</li> <li>Only available when selected record identifier is "Claim".</li> </ul>   |
| **  | Coverage Type<br>(Optional)<br>Not visible in figure 6-6<br>based on selected<br>criteria | List of predefined coverage types<br>based on RSP Identifier selected.         | <ul> <li>No default value</li> <li>Only available when selected record identifier is "Premium"</li> </ul>  |
| 0   | Coverage Code<br>(Optional)                                                               | List of predefined coverage code values.                                       | No default value                                                                                           |

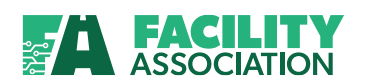

| No. | Criteria                | Description                                                                                                    | Selection options                                                                                                    |
|-----|-------------------------|----------------------------------------------------------------------------------------------------|----------------------------------------------------------------------------------------------------|
|     |                         |                                                                                                    | <ul> <li>When selected record identifier<br/>is "Premium", only available<br/>when a coverage type is selected</li> </ul>               |
| 0   | Kind of Loss (Optional) | List of predefined kind of loss values for selected coverage code.                                                             | <ul> <li>No default value</li> <li>Only available when selected record identifier is "Claim" and a coverage code is selected</li> </ul> |
| B   | Entry Date (Mandatory)  | "From" and "To" Entry Date year<br>(CCYY), and month<br>(The Entry Date refers to the month<br>and year assigned to the batch) | <ul> <li>Default setting for the "From"<br/>and "To" dates is the current<br/>year and month</li> </ul>                                 |

You will notice that by selecting certain criteria values the page will be refreshed with additional criteria fields. For example, if you select "3-Claim" as the desired record identifier, then the page will be redisplayed with Claim Number, Date of Loss and Coverage Code fields. Once you select a Coverage Code, a Kind of Loss criteria field will be displayed.

If you change the record identifier to "1-Premium", the page will once again be refreshed with the applicable criteria fields, and the Claim Number, Date of Loss, Coverage Code, and Kind of Loss fields will be replaced by a single Coverage Type criteria field. Once a Coverage Type is selected, the page will be redisplayed with a Coverage Code field.

When a record status of Error is selected, the page will be redisplayed with an Error Code criteria field.

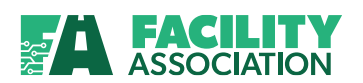

### Viewing Report Details – Premium Summary Report

After you submit the selection criteria with record identifier of "1-Premium" chosen, the Premium Summary Report will be displayed.

Table 6-5 describes the report content numbered in the figure below.

| Premium/Claim Detail Report . |                        |                       |                        |                   |  |
|-------------------------------|------------------------|-----------------------|------------------------|-------------------|--|
|                               |                        |                       |                        |                   |  |
| View Report                   |                        |                       |                        |                   |  |
| [4 4 1 of 1 ▷ ▷] Φ            | 100%                   | Find   Next Select a  | format 💙 Export 🔯      |                   |  |
| FACILITY                      | Premium Summary R      | leport                |                        |                   |  |
| Association                   |                        |                       |                        |                   |  |
| 2022 002 02 0 0 W             | -                      |                       |                        |                   |  |
| RSP: 100 - Ontario            | Reporting Company:     | 000 - Test Head Compa | iny                    |                   |  |
| Branch Code:                  | Batch Code:            | Record Identifier     | S 1                    |                   |  |
| Record Status: Accepted       | Error Code:            | Policy Number:        |                        |                   |  |
| Coverage Type:                | Coverage Code:         |                       |                        |                   |  |
| Entry Date From: 2008/05      | Entry Date To: 2008/07 | 7                     |                        |                   |  |
|                               |                        | Download              | all based on selection |                   |  |
| Download                      | Buoneh A               | Decord Count          | Tetal Dromium          | $\mathbf{i}$      |  |
| Batch Code                    | Code Entry E           | Date + Record Count   | Total Premium          | $\mathbf{i}$      |  |
| Download BT1                  | 00 🗶 2008              | B/07 2                | 720                    |                   |  |
| Download BT2                  | 00 2008                | 8/07 1                | 320                    | $\setminus$       |  |
|                               |                        |                       | <u> </u>               | $\langle \rangle$ |  |
| /                             |                        |                       |                        |                   |  |

Table 6-5: Premium Summary Report – Viewing Report Details

| No. | Content           | Description                  | Links/Comments |
|-----|-------------------|------------------------------|----------------|
| 1   | RSP               | As selected on criteria page | Display only   |
|     | Reporting Company | As selected on criteria page | Display only   |
|     | Branch Code       | As selected on criteria page | Display only   |
|     | Batch Code        | As entered on criteria page  | Display only   |
|     | Record Identifier | As selected on criteria page | Display only   |
|     | Record Status     | As selected on criteria page | Display only   |
|     | Error Code        | As selected on criteria page | Display only   |
|     | Policy Number     | As entered on criteria page  | Display only   |
|     | Coverage Type     | As selected on criteria page | Display only   |
|     | Coverage Code     | As selected on criteria page | Display only   |

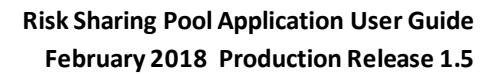

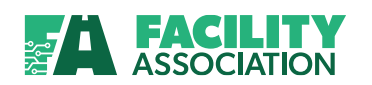

| No. | Content                                  | Description                                                                                                | Links/Comments                                                                                                    |
|-----|------------------------------------------|----------------------------------------------------------------------------------------------------|----------------------------------------------------------------------------------------------------|
|     | Entry Date From                          | As selected on criteria page                                                                               | Display only                                                                                                    |
|     | Entry Date To                            | As selected on criteria page                                                                               | Display only                                                                                                    |
| 2   | Download                                 | Link to download all the transactions in the selected batch to a text file.                                | <ul> <li>Download link extracts details of<br/>transactions to a comma<br/>delimited text file.</li> <li>For an example, please see<br/><u>Individual Premium</u><br/><u>Batch Download</u></li> </ul>                     |
| 3   | Batch Code                               | The assigned code to identify a batch of submitted records.                                                | <ul> <li>The batch code link retrieves the<br/>Premium Detail Report, which<br/>will display the details of the<br/>batch</li> <li>For more information, please<br/>see <u>Premium</u><br/><u>Detail Report</u></li> </ul> |
| 4   | Branch Code                              | Associated branch or service office for the rejected transactions.                                         | Display only                                                                                                    |
| 6   | Entry Date                               | Year and month in which transactions are processed.                                                        | Display only                                                                                                    |
| 6   | Record Count                             | Total number of records in the batch.                                                                      | Display only                                                                                                    |
| 0   | Total Premium                            | Total premium amount for the batch.                                                                        | Display only                                                                                                    |
| 8   | Download all based on selection criteria | Link to download all transactions for<br>all batches returned based on the<br>selection criteria provided. | <ul> <li>Download link extracts all<br/>transactions for all batches listed<br/>to comma delimited text file.</li> <li>For more information, please<br/>see <u>All Premium</u><br/><u>Batch Download</u></li> </ul>        |

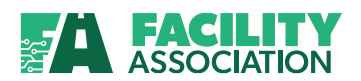

#### Individual Premium Batch Download

By clicking on the Download link, the details of the transactions within the selected batch will be extracted to a comma delimited text file. See also <u>Download Links</u> for additional information.

| Premium_Detail[2].txt - Notepad<br>Ele Edit Format View Help | ne batch<br>ed in file |                                                                  |
|--------------------------------------------------------------|------------------------|------------------------------------------------------------------|
| RSPIdentifier,RecordIdentian,BatchC                          | ode,EntryYearMonth,Con | panyNumber,BranchCode,AgencyCode,EntryNumber,TransactionCode,For |
| entBonefitzBremium 2017SionAllPerils                         | CoverageCode,ForFuture | Use8,CollisionAllPerilsPremium,ComprehensiveSpecifiedPerilsCover |
| 100,1,BT1,200201000,000,AGENC,01,A,V                         | TDEO POLICY1,20080601, | 20090601,Y,,717,001,1,01,6,6,6,,,35,10,00,00,00,00,0,,6,,10,100, |
| 100,1,BT1,200800,000,00,AGENC,01,A,F                         | A TEST 1,20080601,2009 | 0601,Y,,717,001,1,01,6,,6,,,,35,10,00,00,00,0,,,6,,,10,100,11,1  |

Figure 6-10: Premium Detail Text File (Individual Batch)

#### All Premium Batch Download

By clicking on the "Download all based on selection criteria link", the details of the transactions within all the batches returned based on the selection criteria the selected batch will be extracted to a comma delimited text file. See also Download Links for additional information.

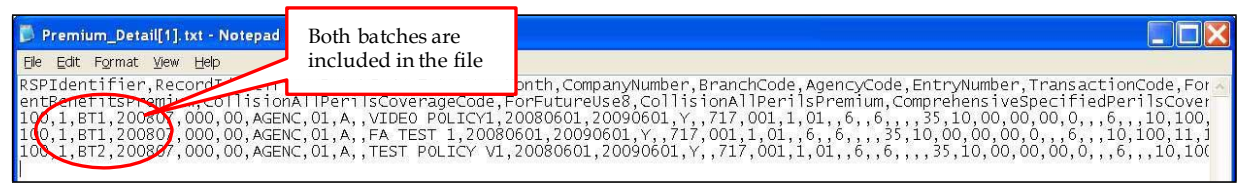

Figure 6-11: Premium Detail Text File (All Batches)

See Also: <u>Navigating Within a Report</u> <u>Navigating Back to a Parent Report</u> <u>Changing the Report Display</u> <u>Searching Within a Report</u> <u>Exporting and Printing a Report</u> <u>Refreshing a Report</u>

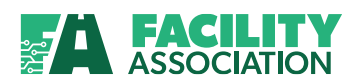

#### **Viewing Report Details – Premium Detail Report**

This report is displayed when the batch code link is clicked on the Premium Summary Report.

Table 6-6 describes the report content numbered in the figure below.

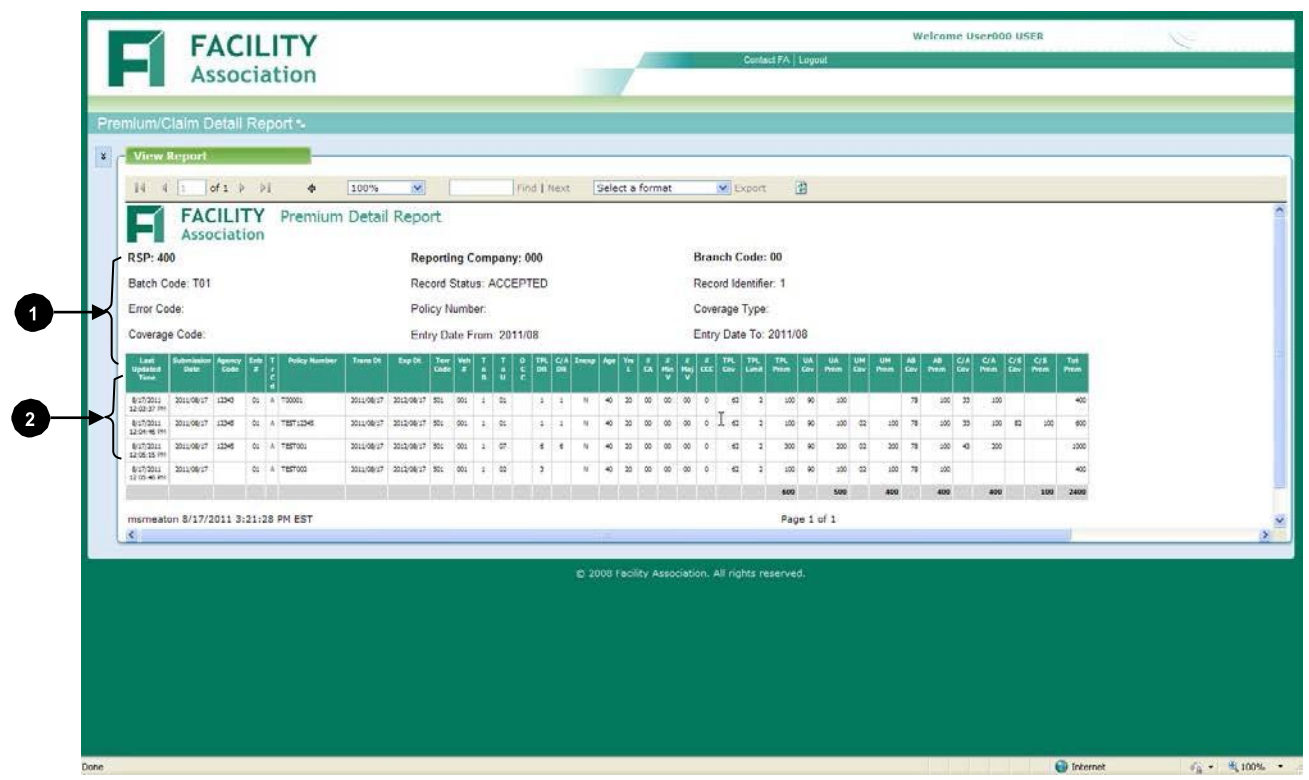

Figure 6-12: Premium Detail Report

Table 6-6: Premium Detail Report – Viewing Report Details

| No. | Content           | Description                  | Links/Comments |
|-----|-------------------|------------------------------|----------------|
| 1   | RSP               | As selected on criteria page | Display only   |
|     | Reporting Company | As selected on criteria page | Display only   |
|     | Branch Code       | As selected on criteria page | Display only   |
|     | Batch Code        | As entered on criteria page  | Display only   |
|     | Record Status     | As selected on criteria page | Display only   |
|     | Record Identifier | As selected on criteria page | Display only   |
|     | Error Code        | As selected on criteria page | Display only   |
|     | Policy Number     | As entered on criteria page  | Display only   |
|     | Coverage Type     | As selected on criteria page | Display only   |
|     | Coverage Code     | As selected on criteria page | Display only   |

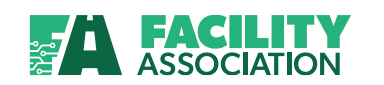

| No. | Content           | Description                                                                                     | Links/Comments                   |
|-----|-------------------|-------------------------------------------------------------------------------------------------|----------------------------------|
|     | Entry Date From   | As selected on criteria page                                                                    | <ul> <li>Display only</li> </ul> |
|     | Entry Date To     | As selected on criteria page                                                                    | Display only                     |
| 2   | Last Updated Time |                                                                                                 | <ul> <li>Display only</li> </ul> |
|     | Submission Date   | Also known as the transmittal date. It refers to the actual date of receipt by the Pool systems | Display only                     |
|     | Agency Code       | As reported.                                                                                    | <ul> <li>Display only</li> </ul> |
|     | Entr #            | Entry number. As reported.                                                                      | <ul> <li>Display only</li> </ul> |
|     | Tr Cd             | Transaction Code. As reported.                                                                  | Display only                     |
|     | Policy Number     | As reported.                                                                                    | <ul> <li>Display only</li> </ul> |
|     | Trans Dt          | Transfer Date. As reported.                                                                     | Display only                     |
|     | Exp Dt            | Expiry Date. As reported.                                                                       | Display only                     |
|     | MMI               | Mass Merchandise Indicator. As reported.                                                        | Display only                     |
|     | Terr Code         | Territory Code. As reported.                                                                    | <ul> <li>Display only</li> </ul> |
|     | Veh #             | Vehicle Number. As reported.                                                                    | <ul> <li>Display only</li> </ul> |
|     | ТоВ               | Type of Business. As reported.                                                                  | <ul> <li>Display only</li> </ul> |
|     | ToU               | Type of Use. As reported.                                                                       | <ul> <li>Display only</li> </ul> |
|     | осс               | Occasional Operator. As reported.                                                               | Display only                     |
|     | TPL DR            | Third Party Liability Driving Record. As reported.                                              | Display only                     |
|     | C/A DR            | Collision/All Perils Driving Record. As reported.                                               | Display only                     |
|     | AB DR             | Accident Benefit Driving Record. As reported.                                                   | Display only                     |
|     | Age               | Operator's Age. As reported.                                                                    | Display only                     |
|     | Yrs L             | Years Licensed. As reported.                                                                    | Display only                     |
|     | # CA              | Number of Chargeable Accidents. As reported.                                                    | Display only                     |
|     | # Min V           | Number of Minor Violations. As reported.                                                        | Display only                     |
|     | # Maj V           | Number of Major Violations. As reported.                                                        | <ul> <li>Display only</li> </ul> |
|     | # CC C            | Number of Criminal Code Convictions. As reported.                                               | Display only                     |
|     | TPL Limit         | Third Party Liability Limit. As reported.                                                       | Display only                     |
|     | BI Cov            | Bodily Injury Coverage Code. As reported.                                                       | Display only                     |
|     | BI Prem           | Bodily Injury Premium. As reported.                                                             | <ul> <li>Display only</li> </ul> |

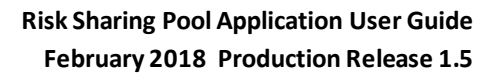

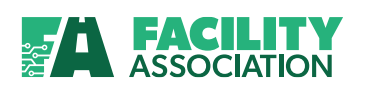

| No. | Content            | Description                                                            | Links/Comments                   |
|-----|--------------------|------------------------------------------------------------------------|----------------------------------|
|     | PD Cov             | Property Damage Tort Coverage Code.<br>As reported.                    | Display only                     |
|     | PD Prem            | Property Damage Premium. As reported.                                  | <ul> <li>Display only</li> </ul> |
|     | DCPD Cov           | Direct Compensation Coverage Code. As reported.                        | Display only                     |
|     | DCPD Ddct          | Direct Compensation Deductibles. As reported.                          | Display only                     |
|     | DCPD Prem          | Direct Compensation Premium. As reported.                              | Display only                     |
|     | UA Cov             | Uninsured Automobile Coverage. As reported.                            | Display only                     |
|     | UA Prem            | Uninsured Automobile Premium. As reported.                             | Display only                     |
|     | UM Cov             | Underinsured Motorist Coverage. As reported.                           | Display only                     |
|     | UM Prem            | Underinsured Motorist Premium. As reported.                            | Display only                     |
|     | AB Cov             | Accident Benefits Coverage. As reported.                               | <ul> <li>Display only</li> </ul> |
|     | AB Prem            | Accident Benefits Premium. As reported.                                | Display only                     |
|     | C/A Cov            | Collision/All Perils Coverage. As reported.                            | Display only                     |
|     | C/A Prem           | Collision/All Perils Premium. As reported.                             | Display only                     |
|     | C/S Cov            | Comprehensive/Specified Perils<br>Coverage. As reported.               | Display only                     |
|     | C/S Prem           | Comprehensive/Specified Perils<br>Premium. As reported.                | Display only                     |
|     | Tot Prem           | Total Premium. As reported.                                            | <ul> <li>Display only</li> </ul> |
|     | Additional Optiona | Benefits are only shown in the Ontario RSP                             |                                  |
|     | TPL-BI             | Added BI coverage to offset tort deductible                            | Display only                     |
|     | M&R                | AB Optional Coverage – Medical and<br>Rehabilitation                   | Display only                     |
|     | AC                 | AB Optional Coverage - Attendant Care                                  | Display only                     |
|     | С,Н&НС             | AB Optional Coverage – Caregiver,<br>Housekeeping and Home Maintenance | Display only                     |
|     | IR                 | AB Optional Coverage - Income<br>Replacement                           | Display only                     |
|     | DC                 | AB Optional Coverage - Dependant Care                                  | Display only                     |

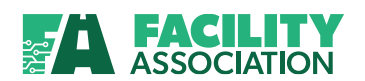

| No. | Content | Description                                 | Links/Comments                   |  |  |
|-----|---------|---------------------------------------------|----------------------------------|--|--|
|     | D&F     | AB Optional Coverage - Death and<br>Funeral | Display only                     |  |  |
|     | 1       | AB Optional Coverage – Indexation           | <ul> <li>Display only</li> </ul> |  |  |

#### See Also:

Navigating Within a Report Navigating Back to a Parent Report Changing the Report Display Searching Within a Report Exporting and Printing a Report Refreshing a Report

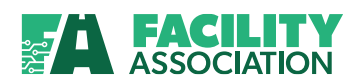

## Viewing Report Details – Claim Summary Report

After you submit the selection criteria with record identifier of "3-Claim" chosen, the Claim Summary Report will be displayed.

| EA                |              |                |                  |                   |                      |                           | Welcome Al              | l Smith | 19             |
|-------------------|--------------|----------------|------------------|-------------------|----------------------|---------------------------|-------------------------|---------|----------------|
| Ass               | ociation     |                |                  |                   |                      |                           |                         |         | Contact FA Lor |
| Premium/Claim Det | ail Report 🛯 |                |                  |                   |                      |                           |                         |         |                |
| View Repor        | t            |                |                  |                   |                      |                           |                         |         |                |
| 14 4 1 of         | 1 ▶ №        | 100%           | F                | ind   Next Select | a format 💌 E         | kport 🔯                   |                         |         |                |
| FACIL<br>Associ   | LITY C       | laim Sumn      | nary Report      |                   |                      |                           |                         |         |                |
| RSP: 100 - Or     | ntario       | Reporting C    | Company: 000 - 7 | Test Head Compa   | ny                   |                           |                         |         |                |
| Branch Code: 0    | 0            | Record Ident   | tifier: 3        | Batch Code:       |                      | Record Status: F          | Error                   |         |                |
| Error Code:       |              | Policy Numb    | er:              | Claim Number:     |                      | Date of Loss:             |                         |         |                |
| Coverage Type:    |              | Coverage Co    | ode:             | Kind of Loss:     |                      |                           |                         |         |                |
| Entry Date From   | 1: 2008/08   | Entry Date T   | o: 2008/10       |                   |                      |                           |                         |         |                |
|                   |              |                |                  |                   | Downloa              | ad all based on s         | election criteria       |         |                |
| Download          | Batch Code 🗧 | Branch<br>Code | 🗧 Entry Date 🗧   | Record Count      | Total Paid<br>Amount | Total Paid<br>Expense Amt | Total Reserve<br>Amount |         |                |
| Download          | 661          | 00             | 2008/10          | 842               | 301565               | 35823                     | 504705                  |         |                |
| Download          | <u>N1S</u>   | 00             | 2008/10          | 4                 | 4000                 | 1600                      | 20000                   |         |                |
|                   | NIDG         | 00             | 2000/10          | 4                 | 4000                 | 1600                      | 20000                   |         |                |

Figure 6-13: Claim Summary Report

See Also: <u>Navigating Within a Report</u> <u>Navigating Back to a Parent Report</u> <u>Changing the Report Display</u> <u>Searching Within a Report</u> <u>Exporting and Printing a Report</u> <u>Refreshing a Report</u>

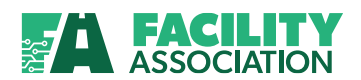

### **Viewing Report Details – Claim Detail Report**

This report is displayed when the batch code link is clicked on the Claim Summary Report.

|                                                               |                   |                                |                  |                |              |               |         | Welcome User000 USER | ~ |
|---------------------------------------------------------------|-------------------|--------------------------------|------------------|----------------|--------------|---------------|---------|----------------------|---|
| Association                                                   |                   |                                | -                |                | Contact F    | A   Logout    |         |                      |   |
|                                                               |                   |                                |                  |                |              |               |         |                      |   |
| emium/Claim Detail Report *-                                  |                   |                                |                  |                |              |               |         |                      |   |
| - View Report                                                 | and a             | 12.000                         |                  |                |              | 14            |         |                      |   |
|                                                               | 100%              | Find   Next                    | Select a form    | et 💌           | Export       | æ             |         |                      |   |
| Association Claim                                             | Detail Report     |                                |                  |                |              |               |         |                      |   |
| PSP- 400                                                      | Reporting Comp    | 10v: 000                       | Branch Cr        | de: 00         |              |               |         |                      |   |
| Batch Code: C01                                               | Record Status:    | ACCEPTED                       | Record Ide       | ntifier: 3     |              |               |         |                      |   |
| Error Code:                                                   | Policy Number     |                                | Claim Num        | ber:           |              |               |         |                      |   |
| Date of Loss:                                                 | Coverage Type:    |                                | Coverage C       | ode:           |              |               |         |                      |   |
| Kind of Loss:                                                 | Entry Date From   | 2011/08                        | Entry Date       | To 2011/       | 08           |               |         |                      |   |
| Last Updated Submission Tours Policy Humber<br>Time Date Code | Ven 0 Calm Number | Date of Loss Calim Pos<br>Date | ned KOL Paid Amt | Exp Amit R     | leav Amt Ex  | Cel Decid Der | Cov Cal |                      |   |
| 8/17/2011 2011/08/17 1 TEST001                                | 001 TEST001       | 20110817 201108                | 17 00 5000       | 1000           | 80000        | 0             | 6       |                      |   |
|                                                               |                   |                                | 5000             | 1000           | 80000        |               |         |                      |   |
| msmeaton 8/17/2011 3:29:24 PM EST                             |                   |                                |                  |                |              | age 1 of 1    |         |                      |   |
| a sort result contractor of rights reserve                    |                   |                                |                  |                |              |               |         |                      |   |
| <u></u>                                                       |                   |                                |                  |                |              |               |         |                      |   |
|                                                               |                   |                                | 2008 Facility As | sociation. All | rights reser |               |         |                      |   |
|                                                               |                   |                                |                  |                |              |               |         |                      |   |
|                                                               |                   |                                |                  |                |              |               |         |                      |   |
|                                                               |                   |                                |                  |                |              |               |         |                      |   |
|                                                               |                   |                                |                  |                |              |               |         |                      |   |
|                                                               |                   |                                |                  |                |              |               |         |                      |   |
|                                                               |                   |                                |                  |                |              |               |         |                      |   |

Figure 6-14: Claim Detail Report

See Also:

Navigating Within a Report Navigating Back to a Parent Report Changing the Report Display Searching Within a Report Exporting and Printing a Report Refreshing a Report

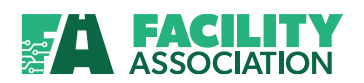

### 6.6 Premium and Related Claims Report

#### **About the Report**

The Premium and Related Claims Report provides members with the ability to inquire and Report on a snapshot view of the current state of all the premiums and related claim information that has been ceded in the Risk Sharing Pool.

This report provides members with the ability to request

- Premium and Claim information for a specific policy or
- All Policy and related Coverage and Claim information for a specific policy effective date range

You may access this report by selecting the Premium and Related Claims Report option under RSP Submission Reports module in the Main Menu.

Based on the criteria you specify on the Request Report page, your report will be generated.

#### **Entering Selection Criteria**

The Premium and Related Claims Report results can be customized by expanding or narrowing the selection criteria on the Request Report page and clicking **Get Report**.

| FAC                                                                                                    | LITY                                                                                                    | Welcome All Smith                      | Contact FA   Logout |
|----------------------------------------------------------------------------------------------------|----------------------------------------------------------------------------------------------------|----------------------------------------|---------------------|
| Premium And Related<br>Main Menu MEV<br>Hy Portal S<br>RSP File Transfer K<br>RSP Collection and C<br>Correction And C<br>Postmark Date Change C<br>Submission Report<br>Submission Report<br>Postmark Date Status<br>Report<br>Premium/Claim Detail<br>Report<br>Premium and Related<br>Claim Report<br>Claim Audit Report<br>Transfer Limit Report | Claims Report •.  Required Fields  * Rep Identifier Please select  Policy Number Policy Vumber Policy Effective Select Date Date From | To Select Date 📰 🛛<br>Get Report Reset |                     |

Figure 6-15: Premium and Related Claims Report – Request Report Page

For this report, the RSP Identifier and Reporting Company are mandatory. The report provides the current view of a policy in 4 separate reports:

- Policy Master Report
- Coverage Report
- Related Claims Report
- Statistical Information Report

Upon the entry of valid selection criteria, you will be provided with each policy instance that matches the selection criteria. A policy instance is a risk that has been ceded to the pool and consists of company number, policy number, vehicle number, occasional operator, policy effective date and policy expiry date.

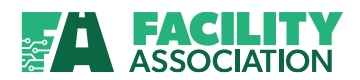

#### **Viewing Report Details – Policy Master Report**

| 1                                | FAC<br>Assoc                                   | ILIT)                                                      | 1                                         |                 |                           |                       | Cor                      | tact FA   Logout    |                      | Welcome        | User000 US | ER | <u> </u>       |
|----------------------------------|------------------------------------------------|------------------------------------------------------------|-------------------------------------------|-----------------|---------------------------|-----------------------|--------------------------|---------------------|----------------------|----------------|------------|----|----------------|
| mium And                         | I Related                                      | Claims R                                                   | eport =                                   |                 |                           |                       |                          |                     |                      |                |            |    |                |
| arak dala baken                  | A Desta Contestant                             | Grandanie Gine                                             | ad yesen in the                           | _               |                           | _                     | _                        | _                   | _                    | _              | _          |    |                |
| View Re                          | port                                           |                                                            |                                           |                 |                           |                       |                          |                     |                      |                |            |    |                |
| 14 4                             | of 1 🌾                                         | 14                                                         | ¢ 100% 💌                                  |                 | Find   Next Sele          | ct a format           | M Expor                  | . 🕑                 |                      |                |            |    |                |
| RSP:<br>Reporting<br>Effective D | FACILIT<br>Associati<br>Company:<br>Date From: | TY Polic<br>on<br>400 - Nova<br>000 - Test 0<br>2011/08/17 | cy Master Report<br>Scotia<br>Company 003 | To: 20          | )11/08/17                 |                       |                          |                     |                      |                |            |    |                |
|                                  |                                                |                                                            |                                           |                 |                           |                       |                          | Export as of k      | ast business day     | l.             |            |    |                |
| Branch =<br>Code                 | Batch =<br>Code                                | Entry B<br>Date                                            | Policy Number                             | t Veh. 0<br>No. | per.<br>No. Risk Status d | Policy =<br>Eff. Date | Policy :<br>Exp.<br>Date | Pool Eff. #<br>Date | Submission :<br>Date | Trans.<br>Code | 🗄 Claim 🔅  |    |                |
| 00                               | T01                                            | 2011/08                                                    | T00001                                    | 001             |                           | 2011/08/17            | 2012/08/17               | 2011/08/17          | 2011/08/17           | А              | Claim      |    |                |
| 00                               | T01                                            | 2011/08                                                    | TEST001                                   | 001             |                           | 2011/08/17            | 2012/08/17               | 2011/08/17          | 2011/08/17           | A              | Claim      |    |                |
| 00                               | T01                                            | 2011/08                                                    | TEST002                                   | 001             |                           | 2011/08/17            | 2012/08/17               | 2011/08/17          | 2011/08/17           | Α              |            |    |                |
| 00                               | T02                                            | 2011/08                                                    | TEST002L                                  | 001             |                           | 2011/08/17            | 2012/08/17               | 2011/08/17          | 2011/08/17           | A              |            |    |                |
| 00                               | T03                                            | 2011/08                                                    | TEST003                                   | 001             |                           | 2011/08/17            | 2012/08/17               | 2011/08/17          | 2011/08/17           | А              |            |    |                |
| 00                               | T01                                            | 2011/08                                                    | TEST12345                                 | 001             |                           | 2011/08/17            | 2012/08/17               | 2011/08/17          | 2011/08/17           | A              | Claim      |    |                |
| msmeaton                         | 8/17/2011 3:                                   | 32:01 PM E5                                                | г                                         |                 |                           |                       |                          | Page 1              | of 1                 |                |            |    |                |
| © 2011 Fac                       | ility Associati                                | ion. All rights                                            | reserved.                                 |                 |                           |                       |                          |                     |                      |                |            |    |                |
|                                  |                                                |                                                            |                                           |                 | © 2008                    | Fecility Associ       | ation. All rights        | reserved,           |                      |                |            |    |                |
|                                  |                                                |                                                            |                                           |                 |                           |                       |                          |                     |                      |                |            |    | Rem collected. |

Figure 6-16: Policy Master Report

A hyperlink from the policy number provides the user with a summary of coverage information for that policy instance based on endorsement effective and expiry dates.

If claims exist for the policy instance, a hyperlink to the claim information is provided. The coverage screen also provides a hyperlink to the latest statistical information for the policy instance

#### See Also:

Navigating Within a Report Navigating Back to a Parent Report Changing the Report Display Searching Within a Report Exporting and Printing a Report Refreshing a Report

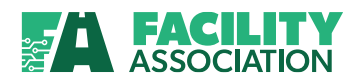

#### **Viewing Report Details – Coverage Report**

| Association Association Associ | E FA                                                                            |                | TY                                                               |                           |                                                                                  |                                                   |                      |             | Welcome User000 USER | <br>~                               |
|----------------------------------------------------------------------------------------------------|---------------------------------------------------------------------------------|----------------|------------------------------------------------------------------|---------------------------|----------------------------------------------------------------------------------|---------------------------------------------------|----------------------|-------------|----------------------|-------------------------------------|
| Add Related Claims Report                                                                                                    | As                                                                              | sociat         | ion                                                              |                           |                                                                                  |                                                   | Contact FA   Lo      | goul        |                      |                                     |
| And related Claims Report-                                                                                                    |                                                                                 |                |                                                                  |                           |                                                                                  |                                                   |                      |             |                      |                                     |
| View Report         Image: Contraction         RSP:       400 - Hova Social         Roporting Company:       000 - Lest Company 003         Policy Number:       0001         Big Statistical Information         Operator Number:       001         Excepting Company:       001         Effective Date:       2011/001/17         Vehicle Number:       001         Pool Effective Date:       2011/001/17         Vehicle Number:       001         Effective Date:       2011/001/17         Vehicle Number:       Pool Effective Date:       2011/001/17         Vehicle Number:       01       Explorate       2011/001/17         Operator Number:       Total Dremum Tot Full Term       Statistical Information         Overcage:       Overcage:       Overcage:       Overcage:       Overcage:       Overcage:       Expl. Date:       2011/001/17         COLLAP       33       1       100       2011/001/17       2012/001/17       2012/001/17         UA       90       100       2       2011/001/17       2012/001/17         UA       90       100       2       2011/001/17       2012/001/17         UA       90       100       <                                                                                                    | remium And Rela                                                                 | ated Clair     | ns Report ~                                                      |                           |                                                                                  |                                                   |                      |             |                      |                                     |
| Image: Second Second                         | - View Report                                                                   |                |                                                                  |                           |                                                                                  |                                                   |                      |             |                      |                                     |
| Coverage Report           RSP:         400 - Nova Scotia           Reporting Company:         000 - Loci Company 003           Policy Number:         0001           Exploy Date:         2012/06/17           Vehicle Number:         001           Exploy Date:         2012/06/17           Policy Number:         001           Exploy Date:         2012/06/17           Policy Number:         001           Exploy Date:         2012/06/17           Policy Number:         001           Exploy Date:         2012/06/17           Policy Number:         100           Table Terminums 60:         Coverage:           Table Terminums 60:         Coverage:           Table Terminum 60:         Coverage:           Total Terminum 70:         2011/06/17           COLL/AP         33         1           100         2         2011/08/17         2012/08/17           UA         90         100         2011/08/17         2012/08/17           UA         30         100         2011/08/17         2012/08/17           UA         30         100         2011/08/17         2012/08/17           U2 2011 Folity Association. All rights reser                                                                                                    | 14 4 1 of                                                                       | 1 0 01         | <b>4</b> 100%                                                    |                           | Find   Next                                                                      | Select a format                                   | Export               |             |                      |                                     |
| Coursaue         R         Oversaue         R         Oversaue         R         Coursaue         R         Coursaue         R </th <th>RSP:<br/>Reporting Compa<br/>Policy Number:<br/>Vehicle Number:<br/>Operator Number</th> <th>iation</th> <th>Coverage Rep<br/>400 - Nova So<br/>000 - Test Cor<br/>T00001<br/>001</th> <th>oort<br/>otia<br/>npany 003</th> <th>Effective Date:<br/>Expiry Date:<br/>Pool Effective Date:<br/>Total Premiums For Fu</th> <th>2011/08/17<br/>2012/08/17<br/>2011/08/17<br/>11 Term</th> <th>Statistical Inform</th> <th>iation</th> <th></th> <th></th>                                                                                                    | RSP:<br>Reporting Compa<br>Policy Number:<br>Vehicle Number:<br>Operator Number | iation         | Coverage Rep<br>400 - Nova So<br>000 - Test Cor<br>T00001<br>001 | oort<br>otia<br>npany 003 | Effective Date:<br>Expiry Date:<br>Pool Effective Date:<br>Total Premiums For Fu | 2011/08/17<br>2012/08/17<br>2011/08/17<br>11 Term | Statistical Inform   | iation      |                      |                                     |
| Type         Code         Matter         Colored         Colored <thcolored< th=""> <thcolored< th=""> <thcolored<< th=""><th>Coverage #</th><th>Coverage</th><th>E Coverage</th><th>E Driving</th><th>Coverage Cover</th><th>age Deductible</th><th>Coverage</th><th>Covenage #</th><th></th><th></th></thcolored<<></thcolored<></thcolored<>                                                                                                    | Coverage #                                                                      | Coverage       | E Coverage                                                       | E Driving                 | Coverage Cover                                                                   | age Deductible                                    | Coverage             | Covenage #  |                      |                                     |
| COLL/AP         33         1         100         2011/08/17         2012/08/17           TPL         62         1         100         2         2011/08/17         2012/08/17           UA         30         100         2         2011/08/17         2012/08/17           msmeation 0/17/2011 3:24:44 PM EST         Page 1 of 1           to 2011 / acitry Association. All rights reserved.         Page 1 of 1                                                                                                    | AB                                                                              | 78             | atatus                                                           | RELOTE                    | 100                                                                              | ar.                                               | 2011/08/17           | 2012/08/17  |                      |                                     |
| TPL         62         1         100         2         2011/08/17         2012/08/17           UA         30         100         2011/08/17         2012/08/17         2012/08/17           msmeeton @/17/2011 3::34:44 FM EST         Page 1 of 1         Page 1 of 1         Page 1 of 1           © 2011 Facility Association. All rights reserved.         For 2000 Facility Association. All rights reserved.         For 2000 Facility Association. All rights reserved.                                                                                                    | COLL/AP                                                                         | 33             |                                                                  | 1                         | 100                                                                              |                                                   | 2011/08/17           | 2012/08/17  |                      |                                     |
| UA 90 100 2011/08/17 2012/08/17 mameaton 0/17/2011 3:34:44 PM EST @ 2011 Facility Association. All rights reserved.  C 2000 Facility Association. All rights reserved.                                                                                                    | TPL                                                                             | 62             |                                                                  | 1                         | 100                                                                              | 2                                                 | 2011/08/17           | 2012/08/17  |                      |                                     |
| Insmeaton 0/17/2011 3:34:44 PM EST Page 1 of 1 © 2011 Facility Association. All rights reserved.  © 2000 Facility Association. All rights reserved.  © 2000 Facility Association. All rights reserved.  © 2000 Facility Association. All rights reserved.                                                                                                    | UA                                                                              | 90             |                                                                  |                           | 100                                                                              |                                                   | 2011/08/17           | 2012/08/17  |                      |                                     |
| © 2011 Facility Association. All rights reserved.                                                                                                    | msmeaton 8/17/20                                                                | 11 3:34:44     | PM EST                                                           |                           |                                                                                  |                                                   |                      | Page 1 of 1 |                      |                                     |
| © 2000 Feolify Association. All rights reserved.                                                                                                    | © 2011 Facility Ass                                                             | sociation. All | rights reserved.                                                 |                           |                                                                                  |                                                   |                      |             |                      |                                     |
| © 2000 Feolity Association. All rights reserved.<br>© 24 of 24 - City<br>Ten colected.                                                                                                    |                                                                                 |                |                                                                  |                           |                                                                                  |                                                   | 51                   |             |                      |                                     |
| ی که کو که در این که در این که در این که در این که در این که در این که در این که در این که در این که در این که<br>Ten colected.                                                                                                    |                                                                                 |                |                                                                  |                           |                                                                                  | 2008 Facility Association.                        | All rights reserved. |             |                      |                                     |
| الله علم 24 of 24 - City<br>Prescolected.                                                                                                    |                                                                                 |                |                                                                  |                           |                                                                                  |                                                   |                      |             |                      |                                     |
| الله عن 124 of 24 - 114<br>Pren colected.                                                                                                    |                                                                                 |                |                                                                  |                           |                                                                                  |                                                   |                      |             |                      |                                     |
| uli, 24 of 24 - Cle<br>Prem colected.                                                                                                    |                                                                                 |                |                                                                  |                           |                                                                                  |                                                   |                      |             |                      |                                     |
| ulli, 24 of 24 - Cle<br>Prem Olected.                                                                                                    |                                                                                 |                |                                                                  |                           |                                                                                  |                                                   |                      |             |                      |                                     |
| (R), 24 of 24 - Cit<br>Dem collected.                                                                                                    |                                                                                 |                |                                                                  |                           |                                                                                  |                                                   |                      |             |                      |                                     |
|                                                                                                    |                                                                                 |                |                                                                  |                           |                                                                                  |                                                   |                      |             |                      | 24 of 24 - Clipt<br>Item collected. |

Figure 6-17: Coverage Report

The Coverage Report provides a summary of coverage information and premium for the policy instance over time – based on coverage effective date and coverage expiry date.

If for example, a policy has 10 transactions with the same coverage effective and expiry dates, the snapshot will provide the accumulated premium total for that coverage (e.g. \$ amounts from all 10 transactions.)

### See Also: <u>Navigating Within a Report</u> <u>Navigating Back to a Parent Report</u> <u>Changing the Report Display</u> <u>Searching Within a Report</u> <u>Exporting and Printing a Report</u>

Refreshing a Report

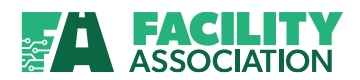

**Viewing Report Details – Related Claims Report** 

| FACILI<br>Associati                                                                     | <b>TY</b><br>ion                                                        |                                                 |                             |                   |               | Contact FA       | s   Lagout                | Welcome User000 USER | <br>S |
|-----------------------------------------------------------------------------------------|-------------------------------------------------------------------------|-------------------------------------------------|-----------------------------|-------------------|---------------|------------------|---------------------------|----------------------|-------|
| Premium And Related Claim                                                               | s Report •                                                              |                                                 |                             |                   |               |                  |                           |                      |       |
| View Report                                                                             | ¢ 100% ×                                                                | Fin                                             | d   Next [                  | Select a form     | at g          | Export           | 8                         |                      |       |
| FACILITY<br>Association                                                                 | Related Claims F                                                        | leport                                          |                             |                   |               |                  |                           |                      |       |
| RSP:<br>Reporting Company:<br>Entry Date:<br>Policy Number:<br>Vehicle Number:          | 400 - Nova Scotia<br>000 - Test Company 003<br>2011/08<br>T00001<br>001 | Effective Date:<br>Expiry Date:<br>Risk Status: | 2011/0<br>2012/0<br>In forc | 8/17<br>8/17<br>e |               |                  |                           |                      |       |
| Status Claim Number                                                                     | Date of Loss Claim<br>Posted Da                                         | Latest Bra<br>Activity Co<br>Date               | anch Cov<br>ode             | Kind of<br>Loss   | Reserve       | Paid Loss        | Paid Exp.<br>Expense Code |                      |       |
| 1 TESTCLAIMLARGE<br>msmeaton 8/17/2011 3:36:34 PF<br>© 2011 Facility Association. All r | E 2011/08/17 2011/08/1<br>1 EST<br>ights reserved.                      | 7 2011/08 1                                     | 00 62                       | 1                 | 300000        | 250000           | 100<br>Page 1 of          | 1                    |       |
|                                                                                         |                                                                         |                                                 |                             |                   | _             |                  |                           |                      | <br>  |
|                                                                                         |                                                                         |                                                 | <b>6</b> 2                  | 008 Facility As   | isociation. A | ll rights reserv | red.                      |                      |       |
|                                                                                         |                                                                         |                                                 |                             |                   |               |                  |                           |                      |       |
|                                                                                         |                                                                         |                                                 |                             |                   |               |                  |                           |                      |       |
|                                                                                         |                                                                         |                                                 |                             |                   |               |                  |                           |                      |       |

Figure 6-18: Related Claims Report

The Related Claims Report shows the current summary of each of the claims that has a status of open or closed for the policy instance.

Paid Loss Amounts, Paid Expense amounts and the most recent Reserve amounts are accumulated for each combination of Company Number, Policy Number, Vehicle Number, Operator Number, Claim Number, Loss Date, Coverage and Kind of Loss.

See Also: <u>Navigating Within a Report</u> <u>Navigating Back to a Parent Report</u> <u>Changing the Report Display</u> <u>Searching Within a Report</u> <u>Exporting and Printing a Report</u> <u>Refreshing a Report</u>

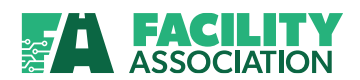

### **Viewing Report Details – Statistical Information Report**

| FACIL                    | ITY                       |                         |                 | Welcome All Smith | U.         |
|--------------------------|---------------------------|-------------------------|-----------------|-------------------|------------|
| Associa                  | ation                     |                         |                 |                   | Contact FA |
| nium And Related Cla     | aims Report •             |                         |                 |                   |            |
| View Report              | _                         |                         |                 |                   |            |
| 14 4 1 of 1 ≥            | Þi 💠 100%                 | Find   Next Select a fo | rmat 💌 Export 🔹 |                   |            |
| FACILITY<br>Association  | Statistical Info          | mation Report           |                 |                   |            |
| RSP:                     | 100 - Ontario             |                         |                 |                   |            |
| Reporting Company:       | 000 - Test Head Company   | /                       |                 |                   |            |
| Policy Number:           | PO8ICYMYYYYY194           | Effective Date:         | 2008/01/01      |                   |            |
| Vehicle Number:          | 007                       | Expiry Date:            | 2009/01/01      |                   |            |
| Operator Number:         |                           |                         |                 |                   |            |
| Risk Status:             | In force                  | Transaction Code:       | Α               |                   |            |
| Endorsement Eff. Date    | e: 2008/01/01             | Endorsement Exp. Date:  | 2009/01/01      |                   |            |
| Territory Code:          | 717                       | Mass Merchandising Ind: | Y               |                   |            |
| Type of Business:        | 1                         | Chargeable Accidents:   | 0               |                   |            |
| Type of Use:             | 01                        | Minor Violations:       | 0               |                   |            |
| Years Licensed:          | 10                        | Major Violations:       | 0               |                   |            |
| Operator's Age:          | 55                        | Serious Convictions:    |                 |                   |            |
| Inexp. Driver Ind:       |                           |                         | 20              |                   |            |
| fauser94 10/24/2008 12   | :46:30 PM EST             |                         | Page 1 of 1     |                   |            |
| © 2008 Facility Associat | ion. All rights reserved. |                         |                 |                   |            |

Figure 6-19: Statistical Information Report

The Statistical Information Report provides the current view of the statistical information that has been reported for the policy instance.

See Also: Navigating Within a Report Navigating Back to a Parent Report Changing the Report Display Searching Within a Report Exporting and Printing a Report Refreshing a Report

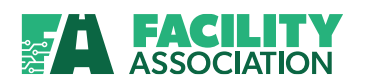

### 6.7 Claims Audit Report

#### About the Report

The Claims Audit Report provides members with the ability to download a view of all their claim transactions for the purpose of claims auditing. It provides the ability to inquire and report a snapshot view of the current state of all claim information in the Risk Sharing Pool. The download can be requested in PDF format or .CSV format.

• The new Claim Audit Report is a combination of the old Open Claims Register (Detail) Report and the **new** Closed Claims Report.

This report provides the ability to request

- All closed claim information for a specific loss date range
- All claims which have a current claim status of open

You may access this report by selecting the Claim Audit Report option under RSP Submission Reports module in the Main Menu.

Based on the criteria you specify on the Request Report page, your report will be generated.

#### **Entering Selection Criteria**

All selection criteria are mandatory for this report. Select the desired values and then click **Get Report** button to generate the report.

| FACILITY<br>Association                                                                                                    | Contact FA   Logout                              | Welcome User000 USER |
|----------------------------------------------------------------------------------------------------|--------------------------------------------------|----------------------|
| Claim Audit Report •                                                                                                    |                                                  |                      |
| Required Fields     * RsP Identifier     400-Nova Scotia       * Reporting Company     000-Test Company 003 V       * Branch Code     000-01 |                                                  |                      |
| Claim Status Open ▼ Claim Number Policy Number Filter By Loss Date      Loss Date From 2009 ▼ August ▼ Format PDF Cov                        | Loss Date To 2011 💌 August 💌<br>Get Report Reset |                      |
|                                                                                                    | 2008 Facility Association. All rights reserved.  |                      |

Figure 6-20: Claims Audit Report – Request Report Page

Based on the selection criteria of Open or Closed claims, Claim Number, Policy Number and Loss Date, the report will be generated in the Format selected, as either PDF or CSV. Once the output is ready, a message is displayed that the report is ready.

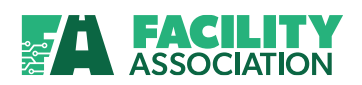

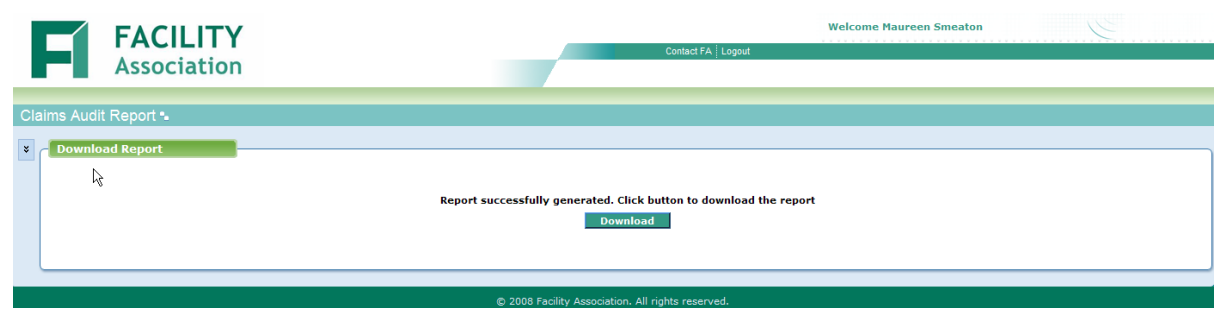

Figure 6-20a: Claims Audit Report -report ready Page

**Viewing Report Details – Claims Audit Report** 

|                                 | v                       |             |                          |                           |     |                    | Welcom                          | e All Smith  |                 | 2                        |            |
|---------------------------------|-------------------------|-------------|--------------------------|---------------------------|-----|--------------------|---------------------------------|--------------|-----------------|--------------------------|------------|
| Associatio                      | n                       |             |                          | 1-                        |     |                    |                                 |              |                 |                          | Contact FA |
| m Audit Report 🖦                |                         |             |                          |                           |     |                    |                                 |              |                 |                          |            |
| View Report                     | -                       |             |                          |                           |     |                    |                                 |              |                 |                          |            |
| 14 4 1 of 1 ▷ ▷i                | ¢ 100% V                | Find        | Next Select a f          | ormat 💌 Exp               | ort | ¢                  |                                 |              |                 |                          |            |
| FACILITY<br>Association         | Claims Audit Report     | t           |                          |                           |     |                    |                                 |              |                 |                          |            |
| RSP:                            | 100 - Ontario           |             |                          |                           |     |                    |                                 |              |                 |                          |            |
| Reporting Company:              | 000 - Test Head Company |             |                          |                           |     |                    |                                 |              |                 |                          |            |
| Branch:                         | 00                      |             |                          |                           |     |                    |                                 |              |                 |                          |            |
| Claim Status:                   | OPEN                    |             |                          |                           |     |                    |                                 |              |                 |                          |            |
| Loss Date Range:                | 2006/10 to 2008/10      |             |                          |                           |     |                    |                                 |              | Download All    |                          |            |
| Claim Number                    | + Policy Number         | Veh.<br>No. | O Date<br>C of<br>C Loss | Claim<br>Reported<br>Date | Cov | Kind<br>of<br>Loss | Closing<br>Balance<br>(Reserve) | Paid<br>Loss | Paid<br>Expense | Last<br>Activity<br>Date |            |
| DONMILLS                        | PO8ICYMYYYYY194         | 007         | 2008/01/01               | 1900/01/01                | 12  | 14                 | 5,000                           | 1,000        | 400             | 2008-10                  |            |
| DONMILLS                        | PO8ICYMYYYYY194         | 007         | 2008/01/01               | 1900/01/01                | 12  | 16                 | 5,000                           | 1,000        | 400             | 2008-10                  |            |
| DONMILLS                        | PO8ICYMYYYYY194         | 007         | 2008/01/01               | 1900/01/01                | 12  | 19                 | 5,000                           | 1,000        | 400             | 2008-10                  |            |
| DONMILLS                        | PO8ICYMYYYYY194         | 007         | 2008/01/05               | 1900/01/01                | 12  | 12                 | 5,000                           | 1,000        | 400             | 2008-10                  |            |
| DONMILLS                        | PO8ICYMYYYYY194         | 007         | 2008/03/04               | 1900/01/01                | 10  | 3                  | 5,000                           | 1,000        | 400             | 2008-10                  |            |
| DONMILLS                        | PO8ICYMYYYYY194         | 007         | 2008/03/04               | 1900/01/01                | 11  | 15                 | 5,000                           | 1,000        | 400             | 2008-10                  |            |
| DONMILLS                        | PO8ICYMYYYYY194         | 007         | 2008/03/04               | 2008/03/04                | 10  | 7                  | 5,000                           | 1,000        | 400             | 2008-10                  |            |
| fauser94 10/24/2008 1:02:12 F   | PM EST                  |             |                          |                           |     |                    |                                 |              |                 | Page 1 of 1              |            |
| © 2006 Facility Association. Al | n ngnts reserved.       |             |                          |                           |     |                    |                                 |              |                 |                          |            |

Figure 6-21: Claims Audit Report PDF format

See Also:

Navigating Within a Report Navigating Back to a Parent Report Changing the Report Display Searching Within a Report Exporting and Printing a Report Refreshing a Report

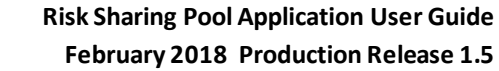

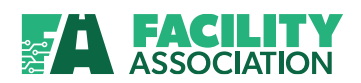

### 6.8 Premium / Claim Control Report

#### **About the Report**

The Premium / Claim Control Report provides members with a view of the total amounts accepted, in error or rejected premium and claim amounts submitted for an entry date.

You may access this report by selecting the Premium / Claim Control Report option under RSP Submission Reports module in the Main Menu.

Based on the criteria you specify on the Request Report page, your report will be generated.

#### **Entering Selection Criteria**

All selection criteria are mandatory for this report. Select the desired values and then click **Get Report** button to generate the report.

| FACILITY<br>Association                                                                                                    |                                                                                                    |                                    | Contact FA Logout | Welcome User000 USER | 9 |
|----------------------------------------------------------------------------------------------------|----------------------------------------------------------------------------------------------------|------------------------------------|-------------------|----------------------|---|
| Premium/Claim Control Report •                                                                                                    |                                                                                                    |                                    |                   |                      |   |
| Main Menu         HHV           My Portal         Concession           RSP File Transfer         Concession           Schemation         Concession           Concession         Concession           Concession         Concession           Submission Bate         Concession           Submission Status         Report           Premium/Claim Detail         Report           Premium and Releted         Entry Date | er 400-Nova Scotia<br>000-Test Company 003<br>V<br>s Accepted<br>Rejected<br>Rejected<br>Quity August | Get Report                         | All               |                      |   |
| Claim Audit Report     Large Premium/Claim     Exception Report                                                                                                    |                                                                                                    |                                    |                   |                      |   |
| Transfer Limit Report     Premium/Claim     Control Report                                                                                                    |                                                                                                    |                                    |                   |                      |   |
| » Submission Summary<br>Report                                                                                                    |                                                                                                    |                                    |                   |                      |   |
|                                                                                                    |                                                                                                    | © 2008 Facility Association. All r | ghts reserved.    |                      |   |

Figure 6-20: Premium / Claim Control Report – Request Report Page

Based on the selection criteria, the generated report will provide the total amount for the premium and claims in the entry date.
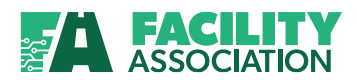

## Viewing Report Details – Premium / Claim Control Report

| FACILITY<br>Association                                                                                      |                                                                                                    | Contact FA   Logout         | Welcome User000 USER | 6 |  |  |  |  |  |  |
|----------------------------------------------------------------------------------------------------|----------------------------------------------------------------------------------------------------|-----------------------------|----------------------|---|--|--|--|--|--|--|
| Premium/Claim Control Report •                                                                               |                                                                                                    |                             |                      |   |  |  |  |  |  |  |
| View Report                                                                                                  | Find   Next Select a format                                                                                                    | 💌 Export 🔹                  |                      |   |  |  |  |  |  |  |
| RSP Identifier: 400 - Nova Scotia<br>Reporting Company: 000<br>Status Code: Accepted<br>Entry Date: Accepted | FACILITY Premium & Claim Control Report Association RSP Identifier: 400 - Nova Scotia Reporting Company: 000 Status Code: Accepted |                             |                      |   |  |  |  |  |  |  |
| Reporting # Name #                                                                                           | Total ‡ Total Paid ‡<br>Premium Amount                                                                                             | Total Paid                  |                      |   |  |  |  |  |  |  |
| 000 Test Company 003                                                                                         | 15,600 262,000                                                                                                    | 2,100 465,000               |                      |   |  |  |  |  |  |  |
| Total                                                                                                    | 15,600 262,000                                                                                                    | 2,100 465,000               |                      |   |  |  |  |  |  |  |
| mameaton 8/17/2011 3:57:52 PM EST<br>© 2011 Facility Association. All rights reserved.                       | I                                                                                                    | Page 1 of 1                 |                      |   |  |  |  |  |  |  |
|                                                                                                    | © 2008 Facility Associa                                                                                                    | ation. All rights reserved. |                      |   |  |  |  |  |  |  |

Figure 6-21: Premium / Claim Control Report – Report Page

See Also: <u>Navigating Within a Report</u> <u>Navigating Back to a Parent Report</u> <u>Changing the Report Display</u> <u>Searching Within a Report</u> <u>Exporting and Printing a Report</u> <u>Refreshing a Report</u>

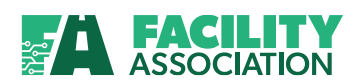

## 6.9 Submission Summary Report

#### **About the Report**

The Submission Summary Report provides members with a view of the total accepted premium and claim amounts for a selected period.

This report provides the ability to request

- Total amounts for one or more branches
- A selected range of entry dates

You may access this report by selecting the Submission Summary Report option under RSP Submission Reports module in the Main Menu.

Based on the criteria you specify on the Request Report page, your report will be generated.

### **Entering Selection Criteria**

All selection criteria are mandatory for this report. Select the desired values and then click **Get Report** button to generate the report.

| FAC<br>Assoc                                                                                                    | LITY<br>iation                                                                                                    | Contact FA Logout                                 | Welcome User000 USER | 9 |
|----------------------------------------------------------------------------------------------------|----------------------------------------------------------------------------------------------------|---------------------------------------------------|----------------------|---|
| Submission Summary I                                                                                                    | Report •                                                                                                    |                                                   |                      |   |
| Main Menu         III Y           My Portal         S           RSP File Transfer         S           RSP Collection and         S           Correction         S           Pool Submission Date         C           Change         RSP Submission Reports           RSP Submission Status         S | Request Report     Required Fields     RSP Identifier 400-Nova Scotia       RSP Identifier 400-Nova Scotia      Reporting Company |                                                   |                      |   |
| <ul> <li>Pool Submission Date<br/>Status Report</li> <li>Premium/Claim Detail<br/>Report</li> <li>Premium and Related<br/>Claims Report</li> <li>Claim Audit Report</li> <li>Large Premium/Claim</li> </ul>                                                                                          | Branch Code         000-01           - Period From         2011 S         July                                                    | = To 2011 ♥ August ♥                              | _                    |   |
| <ul> <li>Exception Report</li> <li>Transfer Limit Report</li> <li>Premium/Claim Control<br/>Report</li> <li>Submission Summary<br/>Report</li> </ul>                                                                                                    |                                                                                                    | Get Report Reset                                  |                      |   |
|                                                                                                    |                                                                                                    | © 2008 Facility Association. All rights reserved. |                      |   |

Figure 6-22: Submission Summary Report – Request Report Page

Based on the selection criteria the generated report will provide a breakdown of the premium and claim totals by entry month.

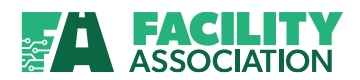

## Viewing Report Details – Submission Summary Report

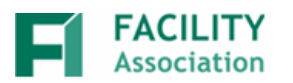

Y Submission Summary Report

| RSP:<br>Reporting Company-Branch: | 400 - Nova Scotia<br>All |              |        |           |         |           |
|-----------------------------------|--------------------------|--------------|--------|-----------|---------|-----------|
| Period From:                      | 2011/01 To:              | 2011/08      |        |           |         |           |
| Premium Information               |                          |              |        |           |         |           |
| Coverage                          |                          | 2009 & Prior | 2010   | 2011      | 2012    | Total     |
| Third Party Liability Coverage C  | ode                      | -15          | -4,242 | 635,449   | 62,374  | 693,566   |
| UA Uninsured Automobile Cove      | erage Code 🛛 🗟           | 0            | -50    | 10,937    | 1,037   | 11,924    |
| Underinsured Motorist Coverage    | e Code                   | 0            | -68    | 17,085    | 1,697   | 18,714    |
| Accident Benefits Coverage Co     | de                       | 1            | -408   | 107,560   | 11,019  | 118,172   |
| Collision/All Perils Coverage Co  | ode                      |              | -778   | 232,948   | 23,559  | 255,729   |
| Comprehensive/ Specified Peril    | s Coverage code          | 1            | -77    | 82,283    | 7,488   | 89,695    |
| Total Premium                     |                          | -13          | -5,623 | 1,086,262 | 107,174 | 1,187,800 |
| Retained                          |                          | 0            | 0      | 0         | 0       | 0         |
| Transferred                       |                          | -13          | -5,623 | 1,086,262 | 107,174 | 1,187,800 |
| Allowance                         |                          | -4           | -1,843 | 350,750   | 34,620  | 383,523   |
| Net Premium                       |                          | -9           | -3,780 | 735,512   | 72,554  | 804,277   |
| Claim Information                 |                          |              |        |           |         |           |

| Accident | Paid Loss |                      |         | Paid Expense                                          |   |        | Outstanding Reserve (As At) |             |            |  |
|----------|-----------|----------------------|---------|-------------------------------------------------------|---|--------|-----------------------------|-------------|------------|--|
| Year     | Amount    | Retained Transferred |         | ount Retained Transferred Amount Retained Transferred |   | Amount | Retained                    | Transferred |            |  |
| 2007     |           |                      |         |                                                       |   |        | 25,549                      | 0           | 25,549     |  |
| 2008     | 15,696    | 0                    | 15,696  | 225                                                   | 0 | 225    | 1,709,302                   | 0           | 1,709,302  |  |
| 2009     | -4,973    | 0                    | -4,973  | 497                                                   | 0 | 497    | 3,859,329                   | 0           | 3,859,329  |  |
| 2010     | 260,288   | 0                    | 260,288 | 4,985                                                 | 0 | 4,985  | 7,008,738                   | 0           | 7,008,738  |  |
| 2011     | 40,517    | 0                    | 40,517  | 0                                                     | 0 | 0      | 337,518                     | 0           | 337,518    |  |
| Total    | 311,528   | 0                    | 311,528 | 5,707                                                 | 3 | 5,707  | 12,940,436                  | 0           | 12,940,436 |  |

Figure 6-23: Submission Summary Report

#### See Also:

Navigating Within a Report Navigating Back to a Parent Report Changing the Report Display Searching Within a Report Exporting and Printing a Report Refreshing a Report

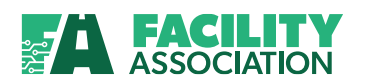

## 6.10 Transfer Limit Report

#### About the Report

The Transfer Limit Report provides members with the ability to review specific Transfer Limit and accumulated ceded risk information for their own company or their company groups.

You may access this report by selecting the Transfer Limit Report option under RSP Submission Reports module in the Main Menu.

Based on the criteria you specify on the Request Report page, your report will be generated.

#### **Entering Selection Criteria**

Based on the Report Type and Cession/Entry date, the report will provide the Number of Written Vehicles transferred to the POOL for a specific year based on the member's company (or each group of member companies) Transfer Limit for that Effective Year.

The RSP Identifier and Cession Date are both mandatory. Select the desired values and then click **Get Report** button to generate the report.

| FAC<br>Assoc                                                                                                    | I <b>LITY</b><br>tiation                                                                                                    | Contact FA Logout |
|----------------------------------------------------------------------------------------------------|----------------------------------------------------------------------------------------------------|-------------------|
| Transfer Limit Report                                                                                                    | Request Report  * Required Fields  * RSP Identifier 400-Nova Scotia  * Report Type By Entry Date  * Cession/Entry Date By Entry Date  * Cession/Entry Date | Get Report Reset  |
| <ul> <li>Pool Submission Date<br/>Status Report</li> <li>Premium/Claim Detail<br/>Report</li> <li>Premium and Related<br/>Claims Report</li> <li>Claims Audit Report</li> <li>Large Premium/Claim<br/>Exception Report</li> </ul> | R                                                                                                    |                   |

Figure 6-24: Transfer Limit Report – Request Report Page

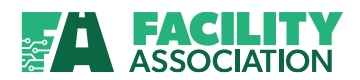

## **Viewing Report Details – Transfer Limit Report**

| Transfer Limit Report •                                                                         | -                  |                       |                |                                 |                              |                             |                                  |                             |                                          |                             |
|-------------------------------------------------------------------------------------------------|--------------------|-----------------------|----------------|---------------------------------|------------------------------|-----------------------------|----------------------------------|-----------------------------|------------------------------------------|-----------------------------|
| Main Menu IIII V                                                                                | View Repo          | ort                   |                |                                 |                              |                             |                                  |                             |                                          |                             |
| My Portal 🛛 😵                                                                                   |                    | _                     | -              |                                 |                              |                             |                                  |                             |                                          |                             |
| RSP File Transfer                                                                               |                    | of 5 🕨 🚺              | 100%           | ×                               | Find N                       | lext Select                 | a format                         | <ul> <li>Export</li> </ul>  | ₫Ĩ.                                      |                             |
| Correction and Correction And Correction Pool Submission Date Change RSP Submission Reports (2) |                    | ACILITY<br>ssociation | Transfer Limit | Report (By                      | Cession E                    | Date)                       |                                  |                             |                                          |                             |
| » Submission Status<br>Report                                                                   | RSP:               | 100 - Ontario         |                |                                 |                              |                             |                                  |                             |                                          |                             |
| » Pool Submission Date<br>Status Report                                                         | Cession<br>Months: | January to Decemb     | er 2014        |                                 |                              |                             |                                  |                             |                                          |                             |
| » Premium/Claim Detail<br>Report                                                                | Company            | Compa                 | ny Name        | Members<br>Written Car<br>Years | Members<br>Cession<br>Limit  | Members<br>Cession<br>Limit | Members<br>Cession<br>This Month | Members<br>Cession<br>Y-T-D | Members<br>Cession<br>Y-T-D<br>(Demonst) | Members<br>Cession<br>Y-T-D |
| » Premium and Related<br>Claims Report                                                          |                    |                       |                | 2012                            | (Percent)<br>Standard<br>5 % | (Car years)                 | (Car years)                      | (Car years)<br>2014         | (Percent)                                | (Car Years)<br>2015         |
| » Claims Audit Report                                                                           |                    |                       |                | A                               | В                            | C=A*B/100                   | D                                | E                           | F=E/C*100                                |                             |
|                                                                                                 | 000                | Test Company 000      |                | 0                               | 5.00%                        | 0                           | 0                                | 0                           | 0.00%                                    | 0                           |
| » Exception Report                                                                              | Group              |                       |                | 0                               |                              | 0                           | 0                                | 0                           | 0.00%                                    | 0                           |
|                                                                                                 |                    |                       |                |                                 |                              |                             |                                  |                             |                                          |                             |

Figure 6-25a: Transfer Limit Report by Cession Date

|                                                                                          | Fransfer Limit Report •                                        |                       |                                             |                   |                                         |                                          |                                            |                                                 |                                            |                                          |                                       |
|------------------------------------------------------------------------------------------|----------------------------------------------------------------|-----------------------|---------------------------------------------|-------------------|-----------------------------------------|------------------------------------------|--------------------------------------------|-------------------------------------------------|--------------------------------------------|------------------------------------------|---------------------------------------|
| Ī                                                                                        | Main Menu 💠                                                    | View Repo             | ort                                         | -                 |                                         |                                          |                                            |                                                 |                                            |                                          |                                       |
| P                                                                                        | 1y Portal                                                      | 14 4 1                | of 5 🕨 🔰                                    | \$ 100%           | <b>v</b>                                | Find   N                                 | Vext Select                                | a format                                        | Export                                     | ¢                                        |                                       |
| RSP Collection and Correction FACILITY Association Transfer Limit Report (By Entry Date) |                                                                |                       |                                             |                   |                                         |                                          |                                            |                                                 |                                            |                                          |                                       |
|                                                                                          | » Submission Status<br>Report                                  | Note:This rep<br>RSP: | <i>port is NOT to be u</i><br>100 - Ontario | sed by member con | npanies to monitor                      | r ongoing ces                            | sions to the R                             | SP. For that, J                                 | please use the                             | Transfer Limit I                         | Report by Ce.                         |
|                                                                                          | » Pool Submission Date<br>Status Report                        | Entry<br>Months:      | January to Octob                            | er 2014           |                                         |                                          |                                            |                                                 |                                            |                                          |                                       |
|                                                                                          | » Premium/Claim Detail<br>Report                               | Company               | Comț                                        | oany Name         | Members<br>Written Car<br>Years<br>2012 | Members<br>Cession<br>Limit<br>(Percent) | Members<br>Cession<br>Limit<br>(Car Years) | Members<br>Cession<br>This Month<br>(Car Years) | Members<br>Cession<br>Y-T-D<br>(Car Years) | Members<br>Cession<br>Y-T-D<br>(Percent) | Transfer<br>Limit<br>Efective<br>Date |
|                                                                                          | <ul> <li>Premium and Related</li> <li>Claims Report</li> </ul> |                       |                                             |                   |                                         | Standard<br>5 %                          | C=A*P/100                                  | (,                                              | 2014                                       | E-E/A*100                                |                                       |
|                                                                                          | » Claims Audit Report                                          | 000                   | Test Company 000                            | 1                 | 0                                       | 5.00%                                    | C-A B/100                                  | 0                                               | 0                                          | 0.00%                                    | 2008/01/01                            |
|                                                                                          | » Large Premium/Claim<br>Exception Report                      | Group                 |                                             |                   | 0                                       |                                          | 0                                          | 0                                               | 0                                          | 0.00%                                    | 2008/01/01                            |
|                                                                                          | Transfor Limit Report                                          |                       |                                             |                   |                                         |                                          |                                            |                                                 |                                            |                                          |                                       |

Figure 6-25b: Transfer Limit Report by Entry Date

#### See Also:

Navigating Within a Report Navigating Back to a Parent Report Changing the Report Display Searching Within a Report Exporting and Printing a Report Refreshing a Report

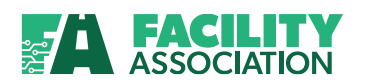

# **7. GENERAL SUPPORT**

## 7.1 Contacting FA

FA is committed to providing superior customer service.

Please report any system problems or issues via email to <u>MS@facilityassociation.com</u> Please include a screen sample as an attachment using Microsoft Word.

## 7.2 Applying for Username

Access to the application can be obtained by completing the **User-ID Request Form** available under IT Modernization on FA's website at <u>www.facilityassociation.com</u>. The completed form should be faxed to Facility Association at 416.842.0241 for processing.